## Sommario

- 1 Importante 3
- 1.1 Sicurezza 3
- 1.2 Schermo 3
- 1.3 Riciclaggio 3
- 2 Il televisore 4
- 2.1 Panoramica del televisore 4
- 2.2 Caratteristiche del prodotto 5

## 3 Guida introduttiva 5

- 3.1 Posizionare il televisore 5
- 3.2 Montaggio a parete VESA 5
- 3.3 Batterie del telecomando 9
- 3.4 Cavo dell'antenna 9
- 3.5 Collegare il cavo di alimentazione 9
- 3.6 Configurazione iniziale 9

#### 4 Utilizzare il televisore 10

- 4.1 Accendere/spegnere e mettere in standby 10
- 4.2 Guardare il televisore 11
- 4.3 Guardare i canali di un ricevitore digitale 11
- 4.4 Guardare le riproduzioni degli apparecchi collegati 11
- 4.5 Guardare un DVD 12
- 4.6 Selezionare una pagina del televideo 12
- 4.7 Modificare la modalità Ambilight 13

## 5 Funzioni avanzate del televisore 14

- 5.1 Telecomando 14
- 5.2 Panoramica dei menu del televisore 17
- 5.3 Regolare immagine e audio 19
- 5.4 Ambilight 23
- 5.5 Televideo 23
- 5.6 Creare elenchi dei canali preferiti 25
- 5.7 Guida elettronica ai programmi (EPG) 26
- 5.8 Timer e blocchi 27
- 5.9 Sottotitoli 28
- 5.10 Visualizzare foto, ascoltare MP3, ecc. 29
- 5.11 Ascoltare i canali radio digitali 31
- 5.12 Aggiornare il software 31

### 6 Sintonizzare i canali 34

- 6.1 Sintonia automatica dei canali 34
- 6.2 Analogico: installazione manuale 35
- 6.3 Gestire i canali memorizzati 35
- 6.4 Gestione automatica dei canali 36
- 6.5 Test della ricezione digitale 36
- 6.6 Impostazioni predefinite 36

- 7 Collegamenti (DVD, ricevitore, ecc.) 37 7.1 Panoramica dei collegamenti 37
- 7.1 Panoramica dei collegamenti 377.2 Informazioni sui collegamenti 38
- 7.3 Collegare gli apparecchi 40
- 7.4 Impostare i collegamenti 44
- 7.5 Predisposizione per i servizi digitali 45
- 8 Dati tecnici 46
- 9 Risoluzione dei problemi 47
- 10 Indice 49

Por lo schema di servizio corrispondente a questo TV vedete www.philips.com/support o contattare il servizio di assistenza. (Per l'Italia: 840 320 086 - € 0,08/min).

## DICHIARAZIONE DI CONFORMITÀ

Questo apparecchio è fabbricato nella Comunità Economica Europea nel rispetto delle disposizioni di cui al D.M. 26/3/92 ed in particolare è conforme alle prescrizioni dell'art. 1 dello stesso D.M. Si dichiara che l'apparecchio televisori a colori (vedete indicazioni sull'etichetta applicata sull' ultima pagina di copertina) risponde alle prescrizioni dell'art. 2 comma 1 del D.M. 28 Agosto 1995 nr. 548. Fatto a Brugge il febbraio 2006 Philips Industrial Activities N.V., Pathoekeweg 11, 8000 Brugge - Belgio

È possibile registrare il prodotto e richiedere assistenza all'indirizzo www.philips.com/welcome.

**FALIAN** 

Sommario

2007© Koninklijke Philips Electronics N.V.Tutti i diritti riservati. Le specifiche sono soggette a modifica senza preavviso. I marchi sono di proprietà di Koninklijke Philips Electronics N.V. o dei rispettivi detentori.

Philips si riserva il diritto di modificare i prodotti senza l'obbligo di implementare tali modifiche anche nelle versioni precedenti

Le informazioni contenute nel presente manuale sono da ritenersi adeguate per l'utilizzo consentito dell'impianto. Se il prodotto, o singoli moduli e procedure, vengono utilizzati per scopi diversi da quelli specificati in questo manuale, è necessario richiedere conferma della validità e adeguatezza delle informazioni qui riportate. Philips garantisce che il materiale non viola alcun brevetto statunitense. Non vengono concesse ulteriori garanzie esplicite o implicite.

#### Garanzia

I componenti di questo prodotto non sono riparabili dall'utente. Non aprire né rimuovere i coperchi di protezione per accedere ai componenti interni del prodotto. Le riparazioni possono essere eseguite soltanto presso i centri di assistenza e di riparazione autorizzati. Il mancato rispetto di questa condizione renderà nulle tutte le garanzie esplicite e implicite. Eventuali operazioni espressamente vietate in questo manuale e procedure di regolazione o montaggio non consigliate o autorizzate nel presente manuale invalidano la garanzia.

#### Caratteristiche dei pixel

Gli schermi a cristalli liquidi sono costituiti da un numero elevato di pixel colorati. Nonostante questo schermo vanti una percentuale di pixel funzionanti pari al 99,999% o superiore, i pixel spenti, quelli sempre accesi o difettosi possono comunque apparire sul pannello. Si tratta di una caratteristica strutturale degli schermi riconosciuta dai più diffusi standard industriali e non di un malfunzionamento.

#### Software open source

Su questo televisore è installato software di tipo open source. Pertanto Philips offre o rende disponibile, dietro richiesta e a un costo non superiore a quello sostenuto per la distribuzione. una copia completa e leggibile del codice sorgente su un supporto tipicamente utilizzato per la diffusione del software.

Tale offerta è valida per un periodo di 3 anni dalla data di acquisto del presente prodotto. Per ottenere il codice sorgente, scrivere a: Philips Innovative Applications N.V. Vice Development Manager Pathoekeweg 11 B-8000 Brugge Belgio

#### Conformità ai requisiti EMF

Koninklijke Philips Electronics N.V. produce e commercializza numerosi prodotti per il mercato consumer che, come tutti gli apparecchi elettronici, possono emettere e ricevere segnali elettromagnetici.

Uno dei principali principi aziendali applicati da Philips prevede l'adozione di tutte le misure sanitarie e di sicurezza volte a rendere i propri prodotti conformi a tutte le regolamentazioni e a tutti gli standard EMF applicabili alla data di produzione dell'apparecchio. In base a tale principio, Philips sviluppa, produce e commercializza prodotti che non hanno effetti negativi sulla salute. Garantisce pertanto che i propri prodotti, se utilizzati nelle modalità previste, sono da ritenersi sicuri in base ai dati scientifici attualmente disponibili. Inoltre Philips collabora attivamente all'elaborazione degli standard

internazionali EMF e di sicurezza ed è in grado di anticipare evoluzioni future degli stessi e di implementarle nei propri prodotti.

#### Fusibile di rete (solo Regno Unito)

Questo televisore è dotato di un connettore stampato regolarmente approvato. Nel caso in cui si renda necessario procedere alla sostituzione del fusibile di rete, sostituirlo con un

#### fusibile di valore corrispondente a quello indicato sul connettore (ad esempio 10A).

- 1. Rimuovere il coperchio e il fusibile.
- 2. Il nuovo fusibile deve essere conforme alla norma BS 1362 e presentare il marchio di approvazione ASTA. In caso di smarrimento del fusibile, rivolgersi al rivenditore e richiedere il tipo corretto da utilizzare.
- 3. Rimontare il coperchio.

Ai fini della conformità con la direttiva EMC, il connettore di rete di guesto prodotto non deve essere asportato dal cavo di alimentazione.

#### Copyright

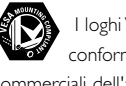

I loghi VESA, FDMI e conformità VESA sono marchi commerciali dell'associazione Video Electronics Standards Association.

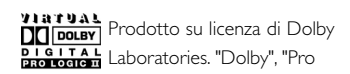

Logic" e il simbolo della doppia D 🗖 sono marchi commerciali di Dolby Laboratories.

Prodotto su licenza di BBE Sound, Inc. Concesso su licenza di BBE, Inc, in base a uno o più dei seguenti brevetti statunitensi: 5510752, 5736897. BBE e il simbolo BBE sono marchi registrati di BBE Sound Inc.

Windows Media è un marchio o un marchio registrato di Microsoft Corporation negli Stati Uniti e/o in altri Paesi.

® Kensington e MicroSaver sono marchi registrati di ACCO World Corporation, la cui registrazione è stata accettata negli Stati Uniti e richiesta in tutti gli altri Paesi del mondo. Tutti gli altri marchi registrati e non registrati sono di proprietà dei rispettivi detentori.

## 1 Importante

Prima di utilizzare il prodotto, leggere il presente manuale dell'utente.

Leggere con attenzione la presente sezione e attenersi con precisione alle istruzioni in essa contenute. La garanzia non copre i danni derivanti dal mancato rispetto delle istruzioni in esso contenute.

## 1.1 Sicurezza

- Al fine di evitare cortocircuiti, non esporre il prodotto a pioggia o acqua.
- Per evitare i rischi di incendio e scossa elettrica, non posizionare vicino al televisore fonti di fiamme libere (ad esempio candele accese).
- Lasciare uno spazio di almeno 10 cm intorno al televisore per consentirne la ventilazione.
- Tenere l'apparecchio lontano da radiatori e altre fonti di calore.
- Non installare il televisore in uno spazio ristretto, come ad esempio una libreria. Accertarsi che le prese d'aria non siano ostruite da tende, mobili, ecc.
- Accertarsi che il televisore non possa cadere.
   Posizionare il televisore su una superficie piana e resistente e utilizzare esclusivamente il supporto in dotazione.
- Al fine di evitare danni al cavo di alimentazione che potrebbero causare incendi o scosse elettriche, non posizionare il televisore sul cavo o su oggetti che potrebbero forare il cavo stesso.
- Quando montato su un piedistallo girevole o su delle staffe VESA, evitare di fare forza sulle spine di alimentazione. Delle spine di alimentazione parzialmente lente possono causare archi elettrici o incendi.

## 1.2 Schermo

- Prima di pulire lo schermo, scollegare il televisore.
- Pulire la superficie con un panno morbido e umido. Non utilizzare altri prodotti (sostanze chimiche o detergenti per la casa), che potrebbero danneggiare lo schermo.
- Non toccare, premere, strofinare o colpire lo schermo con oggetti duri, evitando di graffiare, rovinare o danneggiare lo schermo permanentemente.

- Per evitare deformazioni e scolorimenti, asciugare tempestivamente eventuali gocce d'acqua.
  Immagini fisse
- Evitare per quanto possibile le immagini fisse. Quando non è possibile evitarle, ridurre il contrasto e la luminosità, al fine di evitare danni. Le immagini fisse sono immagini che rimangono sullo schermo per lunghi intervalli di tempo, ad esempio i menu a schermo, le pagine del televideo, le strisce nere, le informazioni sul mercato azionario, i loghi dei canali televisivi, le visualizzazioni dell'orario, ecc.

## 1.3 Riciclaggio

- Conferire gli imballi al locale centro di raccolta.
- Eliminare le vecchie batterie nel rispetto dei regolamenti locali.
- Questo prodotto è stato progettato e prodotto al fine di consentire il riciclaggio e il riutilizzo dei materiali.
- Il prodotto non deve quindi essere eliminato insieme agli altri rifiuti domestici. Informarsi personalmente o tramite il rivenditore locale in merito alle norme che regolamentano il riciclaggio e la tutela dell'ambiente. L'eliminazione non regolamentata dei rifiuti può danneggiare l'ambiente e mettere in pericolo la salute umana (EEC 2002/96/EC).

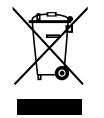

Importante

#### Il televisore 2

Questa sezione include una descrizione generale dei comandi e delle funzioni di questo televisore.

#### 2.1 Panoramica del televisore

### Telecomando

#### Comandi laterali

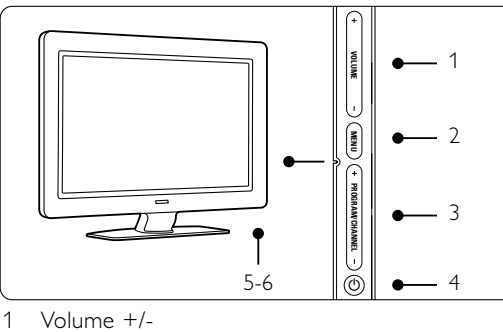

- 2
- Menu
- Program o Channel +/-3
- Interruttore di alimentazione 4
- 5 LED (blu: acceso, rosso: standby)
- 6 Sensore del telecomando

## **Connettori laterali**

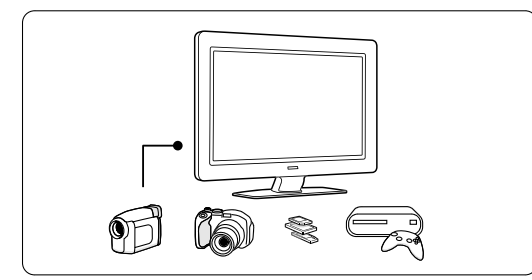

Consentono di collegare videocamere, console di gioco, cuffie o periferiche USB.

## **Connettori posteriori**

4

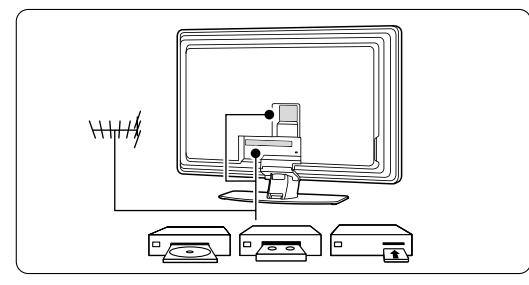

Consentono di collegare antenne, DVD, VCR o altri apparecchi.

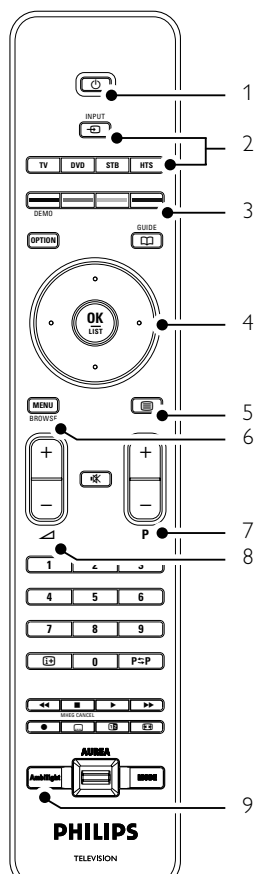

- 1 Standby/Acceso
- 2 Selezione della sorgente (DVD, STB, ecc.)
- 3 Tasti colorati
- 4 Tasti di navigazione (su, giù, sinistra, destra) **OK**
- 5 Tasto Televideo
- 6 Tasto Menu
- 7 Canale su/giù
- Volume +/-8
- 9 Ambilight acceso/spento

Per ulteriori informazioni sul telecomando, consultare la sezione 5.1 Panoramica del telecomando.

Il televisore

## 2.2 Caratteristiche del prodotto

Questo nuovo televisore è dotato di alcune delle più avanzate innovazioni audio e video. Presenta in particolare le seguenti caratteristiche e funzioni:

### Schermo LCD ad alta definizione

Una risoluzione HD totale di 1920 × 1080p, la più alta per le sorgenti HD. Riproduce immagini a scansione progressiva nitide e perfettamente stabili, con un'ottima luminosità e colori eccezionali.

#### Ambilight

Migliora l'esperienza visiva e la qualità percepita delle immagini.

#### Perfect Pixel HD

Assicura immagini di qualità eccellente da tutte le sorgenti.

## 100Hz Clear LCD

100Hz Clear LCD esalta la nitidezza durante una riproduzione in movimento migliorando i livelli del nero, diminuendo lo sfarfallio e aumentando il contrasto e l'angolo di visione.

#### Sintonizzatore DVB-T integrato

Oltre alle normali trasmissioni analogiche, questo televisore è in grado di ricevere i canali del digitale terreste e le stazioni radio.

#### Guida elettronica ai programmi - EPG

La guida EPG visualizza sullo schermo la programmazione dei canali digitali. La guida può essere utilizzata per impostare promemoria degli orari di inizio dei programmi, accendere il televisore, ecc.

#### Connettori HDMI

Tre connettori HDMI che assicurano il miglior collegamento possibile per l'alta definizione.

#### Porta USB

Collegamenti multimediale che consente di visualizzare foto e riprodurre brani musicali.

## 3 Guida introduttiva

In questa sezione sono riportate le istruzioni per il posizionamento e la configurazione iniziale del televisore.

## 3.1 Posizionare il televisore

#### Avvertenza

Prima di posizione il televisore, leggere attentamente le norme di sicurezza riportate nella sezione 1.1 Sicurezza.

I televisori con schermo grande sono pesanti. Per trasportare e muovere il televisore sono necessarie almeno due persone.

Prima di posizionare il televisore o fissarlo a parete, collegare gli altri apparecchi.

La distanza ideale per vedere il televisore è circa tre volte la diagonale dello schermo.

Per ottimizzare la visione, posizionare il televisore in modo che le luci non illuminino direttamente lo schermo.

La funzione Ambilight offre i migliori effetti in stanze con illuminazione soffusa.

Per ottenere il miglior effetto Ambilight, posizionare il televisore a 10-20 cm di distanza dalla parete. Posizionare il televisore in modo che il sole non illumini direttamente il televisore.

## Slot per lucchetto di sicurezza Kensington

Il televisore è dotato di slot per lucchetto di sicurezza Kensington ubicato sul retro. Il lucchetto di sicurezza Kensington deve essere acquistato separatamente.

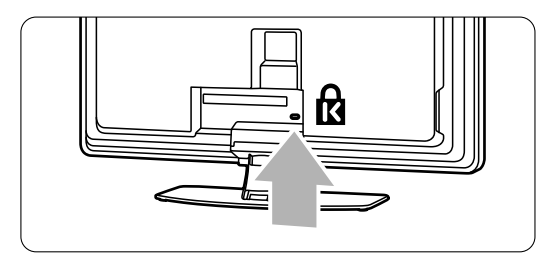

ll televisore

## 3.2 Montaggio a parete

È possibile montare il televisore sulla parete tramite il supporto di montaggio in dotazione.

# 3.2.1 Come smontare il supporto del televisore

Il supporto del televisore deve essere smontato dal televisore stesso in modo da consentire il montaggio a parete.

Svitare le 2 viti che assicurano il supporto al televisore.

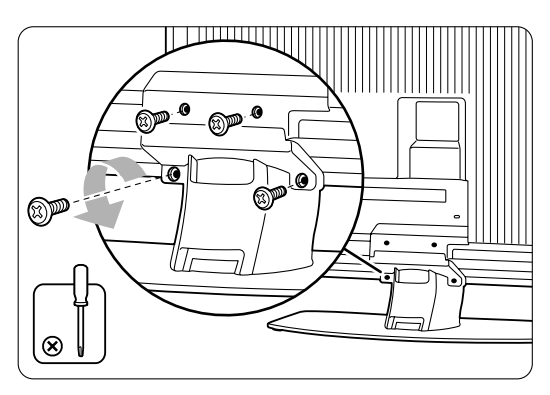

2 Alzare il televisore dal supporto.

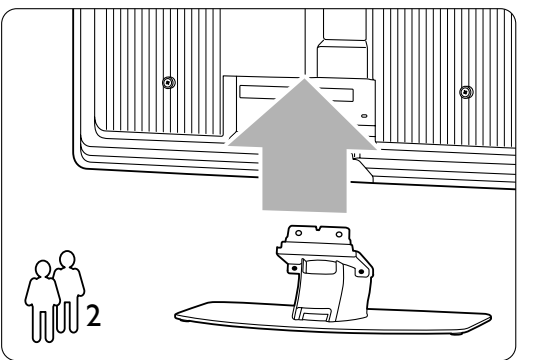

## 3.2.2 3.2.2 Montaggio del supporto per parete

### Attenzione

Il montaggio a parete del televisore richiede dimestichezza e dovrebbe essere eseguito solo da personale specializzato. Questo tipo di montaggio deve rispettare gli standard di sicurezza relativi al peso del televisore. Koninklijke Philips Electronics N.V. non si assume alcun tipo di responsabilità per un montaggio errato o che provochi ferite o lesioni personali.

Leggere anche le precauzioni di sicurezza nella sezione Leggere anche le precauzioni di sicurezza nella sezione **1.1 Sicurezza** prima di posizionare il televisore prima di posizionare il televisore.

**1** Radunare le parti necessarie al montaggio a parete.

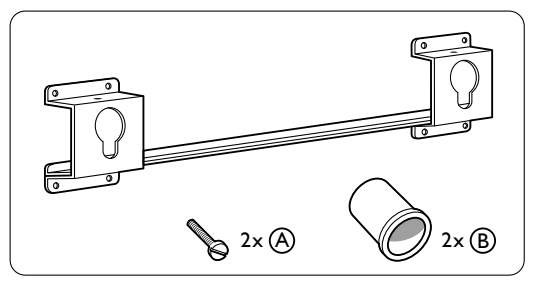

**2** Inserire una piccola parte di entrambe le viti nel supporto per il montaggio a parete.

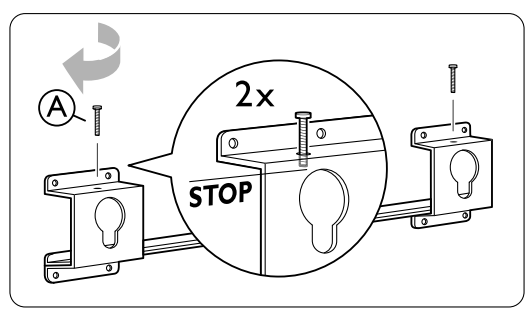

**3** Verificare la presenza dei 4 dischi di plastica sulla parte posteriore del televisore.

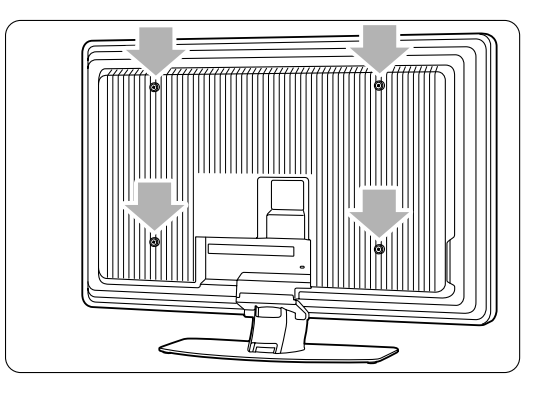

Il televisore

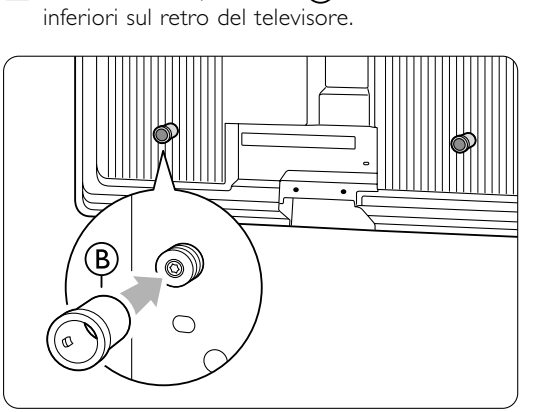

4 Montare i due spessori 2 (B) sui due dischi

5 Decidere la posizione ideale del televisore.

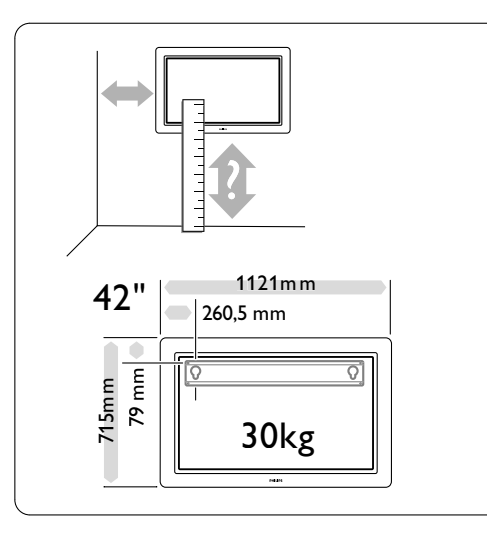

6 Posizionare e allineare il supporto per il montaggio a parete e fissarlo saldamente sulla parete.

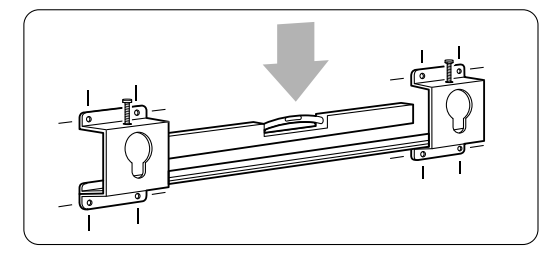

Collegare tutti i cavi.Vedere la sezione 7 Collegamenti.

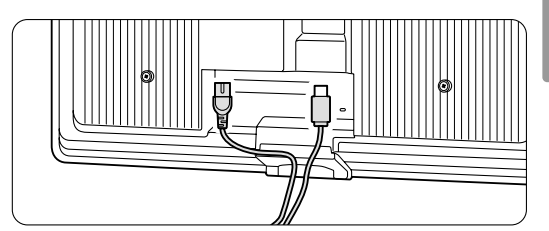

8 Posizionare il televisore sul supporto per il montaggio a parete..

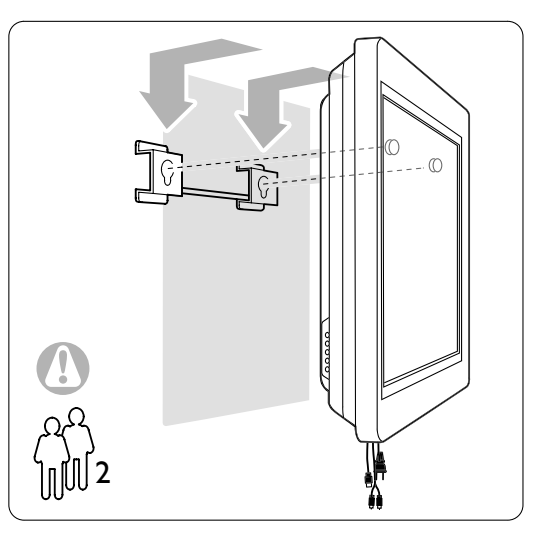

 Assicurare il televisore sul supporto avvitando le 2 viti posizionate in precedenza (A).

## 3.2.3 Montaggio secondo le norme VESA

## ① Attenzione

Utilizzare un supporto a norma VESA che sia conforme agli standard di sicurezza a seconda del peso del televisore. Seguire attentamente le istruzioni allegate al supporto a norma VESA per il montaggio del televisore.

Koninklijke Philips Electronics N.V. non si assume alcun tipo di responsabilità per un montaggio errato o che provochi ferite o lesioni personali.

Il televisore è predisposto per il montaggio a norma VESA. Questo tipo di supporto non è incluso. Utilizzare un supporto a norma VESA con il codice **VESA MIS-F, 600, 400, 8**.

Preparare il televisore al montaggio a norma VESA.

**1** Individuare i fori per le viti VESA sulla parte posteriore del televisore.

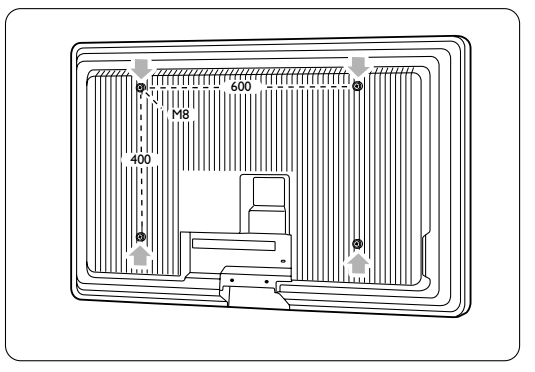

2 Se i dischi di plastica ostruiscono il supporto VESA, è possibile svitarli.

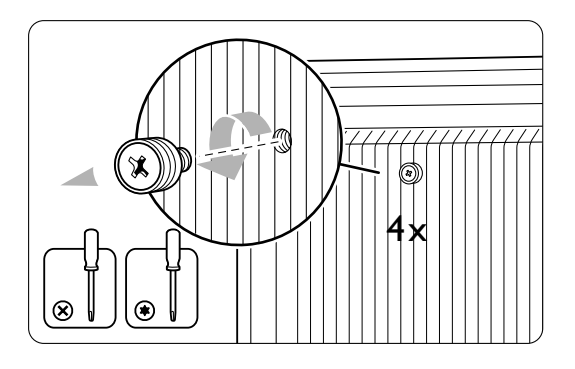

8

Il televisore

## 3.3 Batterie del telecomando

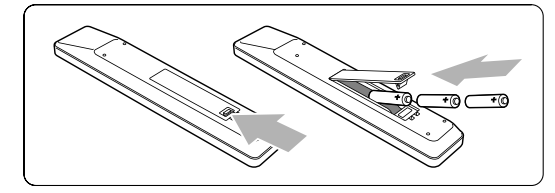

- Aprire il coperchio del vano batterie sul retro del telecomando.
- Inserire le 3 batterie in dotazione (tipo AAA-LR03-1,5 V). Accertarsi che la polarità delle batterie sia corretta, osservando le indicazioni
   + e presenti all'interno del vano.
- 3 Chiudere il coperchio.

## 🖨 Nota

Quando non si utilizza il telecomando per lunghi periodi, rimuovere le batterie.

## 3.4 Cavo dell'antenna

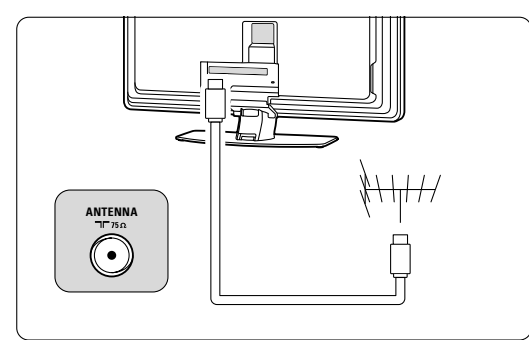

**1** Individuare il connettore per l'antenna sul retro del televisore.

2 Inserire a fondo il cavo dell'antenna nel relativo connettore **T** Antenna.

## 3.5 Collegare il cavo di alimentazione

- Verificare che la tensione di rete corrisponda a quella indicata sull'adesivo applicato sul retro del televisore. Se la tensione è diversa, non collegare il cavo di alimentazione.
- 2 Inserire a fondo il cavo di alimentazione.

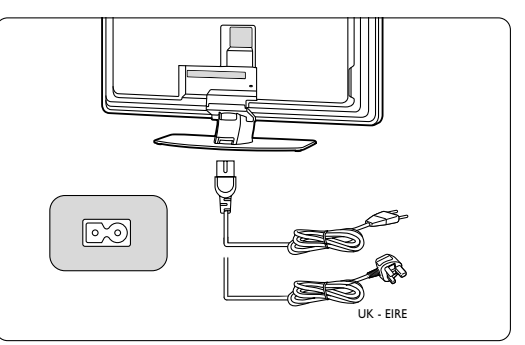

Il televisore non è mai completamente spento, a meno che il cavo di alimentazione non venga scollegato. La spina di alimentazione deve rimanere sempre accessibile.

## **3.6 Configurazione iniziale**

Quando si inserisce il cavo di alimentazione per la prima volta (e unicamente in questo caso), la procedura di configurazione viene avviata automaticamente. Seguire le istruzioni visualizzate sullo schermo.

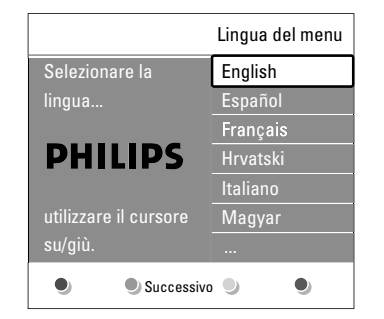

### Suggerimenti

- Se si seleziona per errore una lingua errata, premere il tasto rosso del telecomando per tornare al menu di scelta della lingua.
- Per riordinare i canali memorizzati, vedere la sezione 6.3 Gestire i canali memorizzati.

ll televisore

## 4 Utilizzare il televisore

Assimilare le procedure di utilizzo quotidiano del televisore.

# 4.1 Accendere/spegnere e mettere in standby

Per spegnere il televisore:

- Se il LED di standby è spento, premere **Over** sul lato destra del televisore.
- Se il LED di standby è acceso, premere 🖒 sul telecomando.
- Per mettere il televisore in standby:
- Premere 🖒 sul telecomando.

Per accendere il televisore dalla modalità di standby senza telecomando:

• Premere **()** Power sul lato del televisore per spegnere, quindi premere nuovamente **()** Power per riaccendere.

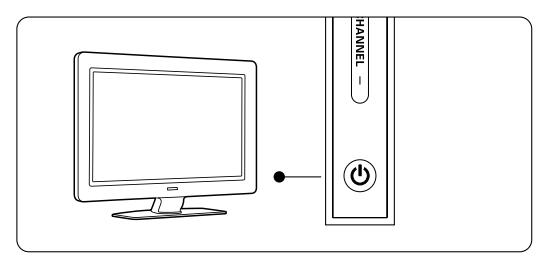

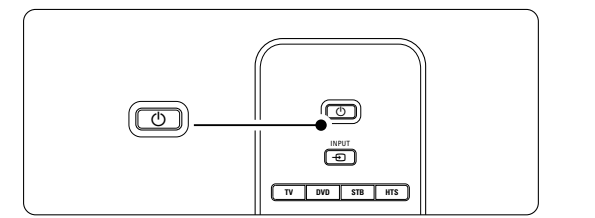

Per spegnere il televisore:

• Premere () Power sul lato del televisore.

## 🖨 Nota

Il consumo di energia è una delle cause dell'inquinamento dell'aria e dell'acqua. Quando il cavo di alimentazione è collegato, il televisore consuma energia. Questo apparecchio ha un consumo minimo in standby.

Utilizzare il televisore

## 4.2 Guardare il televisore

### 4.2.1 Cambiare canale

- 1 Per cambiare canale:
  - Comporre un numero (da 1 a 999) o premere **P+** or **P-** sul telecomando.
  - Premere **Program/Channel** o + sul lato del televisore.
- 2 Per tornare al canale televisivo precedente, premere PSP

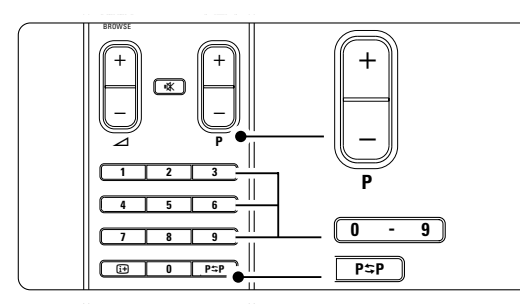

#### 4.2.2 Regolare il volume

- 1 Per regolare il volume:
  - Premere + o sul telecomando
    Premere Volume + o sul televisore
  - (comandi laterali).
- 2 Per disattivare l'audio:
  - Premere 🗱 sul telecomando
  - Premere nuovamente 🙀 per riattivare l'audio.

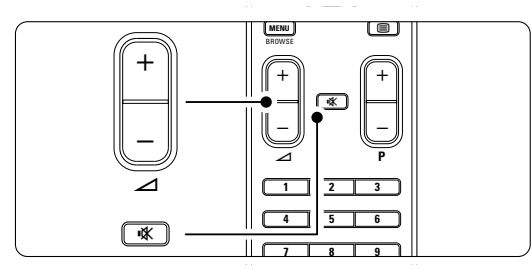

# 4.3 Guardare i canali di un ricevitore digitale

- Accendere il ricevitore digitale.
   Le immagini del ricevitore dovrebbero apparire automaticamente sullo schermo.
- **2** Per selezionare i canali, utilizzare il telecomando del ricevitore digitale.
- Se le immagini non appaiono automaticamente: **1** Premere **-** sul telecomando.

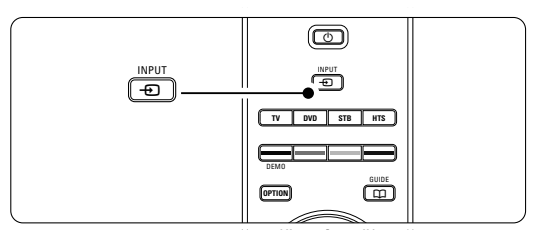

- Premere ripetutamente 
  per selezionare l'apparecchio. Attendere alcuni secondi che l'immagine appaia.
- 3 Premere OK.
- 4 Per selezionare i canali, utilizzare il telecomando del ricevitore digitale.

# 4.4 Guardare le riproduzioni degli apparecchi collegati

- Accendere l'apparecchio.
   Le immagini dell'apparecchio dovrebbero apparire automaticamente sullo schermo.
- Se le immagini non appaiono automaticamente:
- 2 Premere sul telecomando.
- Premere ripetutamente 
  per selezionare l'apparecchio. Attendere alcuni secondi che l'immagine appaia.
- 4 Premere OK.
- **5** Per selezionare i canali, utilizzare il telecomando dell'apparecchio collegato.

- 4.5 Guardare un DVD
- 1 Inserire un DVD nel lettore.

2 Premere Play ►.

Le immagini del lettore vengono visualizzate automaticamente sullo schermo.

Se le immagini non appaiono automaticamente: **1** Premere **-** sul telecomando.

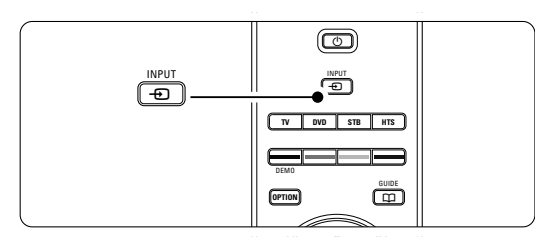

2 Premere ripetutamente - per selezionare il lettore DVD. Attendere alcuni secondi che l'immagine appaia.

- 3 Premere OK.
- 4 Premere Play ►.

# 4.6 Selezionare una pagina del televideo

La maggior parte delle emittenti televisive trasmette informazioni via televideo. Per guardare il televideo:

## 1 Premere 🗐.

Viene visualizzata la pagina di indice.

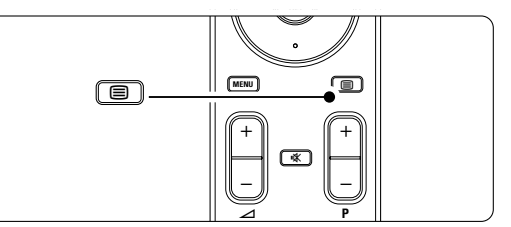

- 2 Per selezionare una pagina:
  - Immettere il numero di pagina con i tasti numerici.
  - Premere **P-**, **P+** o il tasto di navigazione su o giù per visualizzare la pagina successiva o precedente.
  - Per selezionare una delle voci associate al codice colori sul fondo dello schermo, premere uno dei tasti colorati.

## Suggerimento

Premere **P⇔P** per tornare alla pagina precedente.

3 Premere 🗐 per disattivare il televideo.

## 🖨 Nota

Solo per il Regno Unito: alcuni canali televisivi digitali offrono servizi di testo dedicati (ad esempio BBC1).

Per ulteriori informazioni sul televideo, vedere la sezione **5.5 Televideo**.

## 4.7 Modifica della modalità Ambilight

È possibile scegliere fra tre modalità Ambilight e quindi modificare l'intensità luminosa.

• Rilassato

Imposta la funzione Ambilight affinché si adatti gradualmente alle immagini visualizzate sullo schermo.

Moderato

Imposta la funzione Ambilight su un'azione intermedia fra Rilassato e Dinamico.

• Dinamico Imposta la funzione Ambilight affinché si adatti rapidamente e dinamicamente.

Per modificare la modalità Ambilight:

Premere **Ambilight** per attivare o disattivare la funzione.

|  | AUREA |
|--|-------|
|  |       |

 Premere Mode ripetutamente per passare da una modalità Ambilight a un'altra.
 Premere OK.

Per ulteriori informazioni su Ambilight, vedere la sezione **5.4 Ambilight**.

## Suggerimento

Per sfruttare a pieno la funzione Ambilight, spegnere o abbassare le luci della stanza.

Per modificare l'intensità luminosa di Ambilight **1** Far scorrere l'interruttore **Aurea Ambilight** 

verso il basso o verso l'alto per modificare l'intensità della luce.

### Televisore in standby con Ambilight

Quando il televisore è in standby, è possibile attivare la funzione Ambilight.

 Quando il televisore è in standby, premere Ambilight sul telecomando.

2 Premere ripetutamente **Mode** per selezionare uno dei colori disponibili.

Utilizzare il televisore

## 5 Funzioni avanzate del televisore

In questa sezione sono illustrate le funzioni più avanzate del televisore e in particolare:

- Modalità di utilizzo dei menu
- Regolazione delle impostazioni per immagini, audio e funzione Ambilight
- Utilizzo avanzato del televideo

## 5.1 Telecomando

## 5.1.1 Panoramica del telecomando

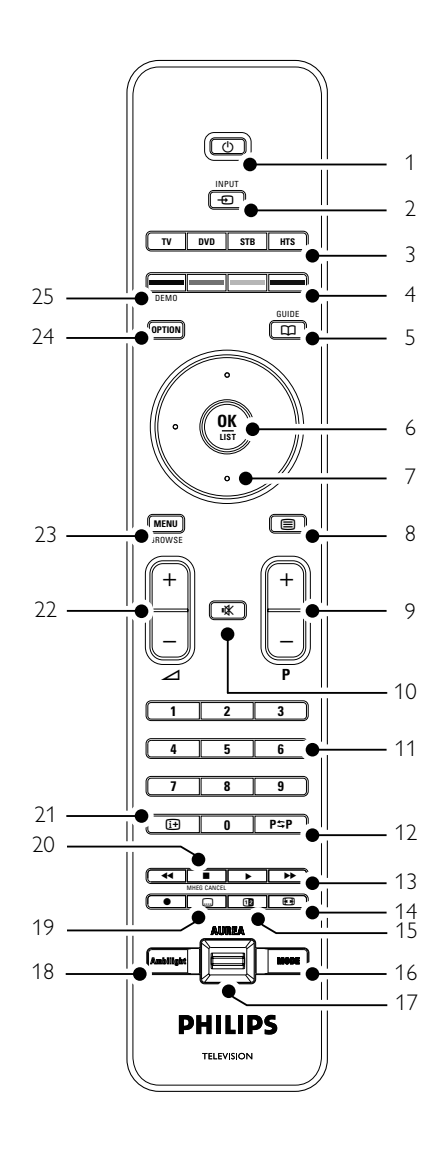

- Creazione di elenchi dei canali preferiti
- Funzioni della Guida elettronica ai programmi
- Impostazione di blocchi e timer
- Impostazione e scelta della lingua dei sottotitoli
- Visualizzazione di fotografie e ascolto di musica mediante periferiche USB.

## 1 Standby 🕛

Consente di accendere il televisore e di rimetterlo in standby.

- 2 Input -
  - Consente di selezionare un apparecchio collegato e di ritornare alla modalità TV.
- 3 **TV DVD STB HTS** Per controllare i dispositivi collegati.
- 4 Tasti colorati
- Consentono di se
  - Consentono di selezionare rapidamente le pagine del televideo.
  - Consentono inoltre di selezionare rapidamente le funzioni.
- 5 Guide 🛄

Consente di attivare e disattivare la Guida elettronica ai programmi.

- 6 OK/List
  - Consente di visualizzare l'elenco dei canali.
  - Consente inoltre di attivare un'impostazione.
- 7 Tasti di navigazione (sinistra, destra, su, giù)
- Consentono di sfogliare i menu.
- 8 Televideo 🗐
- Consente di attivare e disattivare il televideo.
  9 +P- Canale su/giù
  Consente di passare al canale precedente o successivo dell'elenco.
- 10 **Disattivazione audio K** Consente di attivare e disattivare l'audio.
- 11 **Tasti numerici** Consentono di selezionare un canale televisivo.
- 12 **Canale precedente P≎P** Consente di tornare al canale precedente.
- 13 Tasti per apparecchiature audio e video ◄◄ ■ ► ►► ●
- Da utilizzare con i dispositivi collegati. 14 Formato schermo largo 🕞
- Consente di selezionare il formato delle immagini.
- 15 **Doppio schermo 12** Consente di visualizzare il televideo sulla destra e l'immagine sulla sinistra del teleschermo.

16 **Mode** Consente di passare da una modalità Ambilight

a un'altra 17 Ambilight AUREA

- Per modificare l'intensità luminosa di Ambilight
- Ambilight Consente di attivare e disattivare la funzione Ambilight.
- 19 **Sottotitoli** .... Consente di attivare e disattivare i sottotitoli.
- 20 MHEG cancel (solo per Regno Unito) Consente di annullare i servizi interattivi o basati su testo digitale.
- 21 Informazioni su schermo (:) Consente di visualizzare le informazioni disponibili sul canale o il programma.
- 22 Volume +/- ∠
   Consente di regolare il volume.
- 23 **Menu**
- Consente di attivare e disattivare il menu. 24 **Option**
- Consente di attivare e disattivare il menu Accesso rapido.
- 25 **Demo**

Consente di attivare il menu Demo per visualizzare una dimostrazione delle funzioni del televisore.

Per individuare la sezione del manuale che tratta uno specifico tasto del telecomando, vedere la sezione **10 Indice**.

# 5.1.2 Controllo di altri dispositivi audio/video

Questo telecomando TV può controllare dispositivi DVD, decoder e sistemi Home Theater di Philips e di molte altre marche. Se i tasti non consentono il funzionamento del dispositivo selezionato, è necessario eseguire la programmazione del telecomando per la marca e per il tipo di dispositivo in uso.

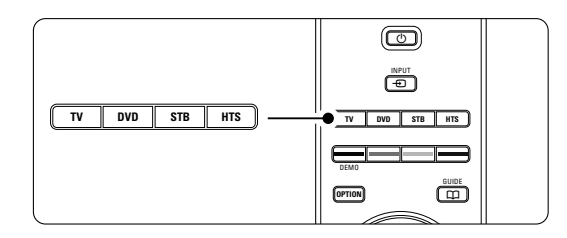

### 5.1.3 Impostazioni per il funzionamento di un determinato dispositivo

Esistono due modi per programmare il telecomando in modo che funzioni con il dispositivo di un determinato produttore. È possibile inserire il codice di un produttore o avviare una ricerca automatica.

The manufacturer's setup codes contain:

- for **DVD**: DVD, DVD-R, HDD DVD-R, Blu-ray
- for **STB**: Satellite tuners, Settop box tuners/decoders, Cable tuners/decoders
- for HTS: Home Theater Systems, Audio/Video systems

I codici di impostazione del produttore contengono:

| 001 | DVD Philips preimpostati in fabbrica                  |
|-----|-------------------------------------------------------|
| 001 | DVD Thinps preimpostati in laborica                   |
| 004 | DVD recorder Philips                                  |
| 005 | Hard disk DVD recorder Philips                        |
| 006 | Lettore HD Philips Blu-Ray                            |
| 002 | Decoder Philips preimpostati in fabbrica              |
| 007 | (per alcuni decoder Philips)                          |
| 003 | Sistemi Home Theater Philips preimpostati in fabbrica |
|     | 001<br>004<br>005<br>006<br>002<br>007<br>003         |

Esiste un numero più ampio di dispositivi Philips che possono essere programmati.

Per altre tabelle contenenti codici di altri produttori, consultare la parte finale di questo manuale.

## B Note:

il telecomando potrebbe non essere compatibile con tutti i tipi di DVD, decoder e sistemi Home Theater.

# Immettere direttamente il codice di impostazione

- Premere il tasto DVD, STB o HTS per 4 secondi per selezionare la modalità dispositivo desiderata. Il tasto della modalità selezionata si accenderà e la spia resterà fissa.
- Immettere il codice a tre cifre per il tipo e la marca di dispositivo in uso. La maggior parte delle marche dispone di più di un codice. Se è stato immesso il codice corretto, tutti i tasti delle modalità si illumineranno per confermare la scelta. Se è stato immesso un codice sbagliato, tutti i tasti delle modalità si accenderanno per 2 secondi.
- Ripetere il passaggio 2 con un altro codice. .
  Puntare il telecomando verso il dispositivo e premere () per verificare se il codice è

corretto per il dispositivo. Se è corretto, verificare se tutte le funzioni sono attive. In caso contrario o se non tutte le funzioni sono attive, ripetere il passaggio 1 e 2 con uno degli altri codici di impostazione del produttore del proprio dispositivo.

#### Ricerca automatica di tutti i codici

Se la ricerca della marca o del codice non ha successo, è possibile provare la ricerca automatica di tutti i codici. La ricerca automatica può richiedere diversi minuti.

Se dopo la ricerca nessun codice risulta valido, è probabile che il telecomando non sia in grado di far funzionare il dispositivo in uso. In questo caso, usare il telecomando del dispositivo stesso.

- Accendere il dispositivo da controllare con il telecomando.
- 2. Puntare il telecomando verso il dispositivo.
- Per selezionare la modalità dispositivo desiderata, premere il tasto DVD, STB o HTS per 4 secondi. Il tasto della modalità selezionata si accenderà e la spia resterà fissa.
- Premere OK per avviare la ricerca automatica.
   Il tasto O si illuminerà ogni due secondi quando viene inviato un nuovo codice.
   Tenere sempre puntato il telecomando verso il dispositivo.
- **5** Quando il dispositivo si spegne, premere **OK** per interrompere la ricerca. .

 Premere () per accendere il dispositivo.
 Usare i tasti del telecomando per verificare se tutte le funzioni sono attive.
 Se non tutte le funzioni sono attive, ripetere 1

- 7 .
8 Se possono essere attivate tutte le funzioni, premere il tasto modalità del dispositivo

selezionato per confermare e interrompere la ricerca automatica.

## 🖨 Nota:

Per interrompere temporaneamente la ricerca automatica, premere **OK**. Premere il tasto di navigazione verso l'alto o verso il basso per cercare i codici uno ad uno, andando avanti o indietro per trovare quello corretto per il dispositivo in uso oppure premere nuovamente **OK** per continuare la ricerca automatica.

# 5.1.4 Come far funzionare DVD, decoder e dispositivi Home Theater

- Premere i tasti DVD, STB o HTS per far in modo che il telecomando possa far funzionare il dispositivo in uso.
- 2 Utilizzare il telecomando del televisore per far funzionare il dispositivo. Se i tasti non funzionano con il dispositivo in uso, è necessario avviare un processo di impostazione per programmare il telecomando in modo che sia compatibile con la marca e il tipo di dispositivo in uso. Vedere la sezione 5.1.3.
- Premere il tasto TV per tornare alla modalità TV normale. Quando non è in uso, il telecomando torna alla modalità TV dopo 30 secondi.

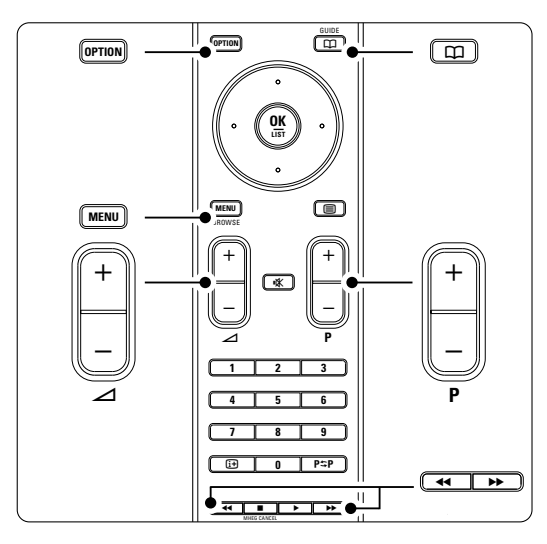

Quando viene selezionato il telecomando in modo che funzioni con il dispositivo in uso, tutti i tasti sono dotati della stessa funzione ad eccezione dei tasti qui menzionati.

- Lettore DVD, DVD Recorder, DVD-HDD Tasto 'Option' = menu del sistema DVD Tasto 'Menu' = menu del disco DVD
   P+/- = traccia precedente/successiva del DVD
- Philips DVD Recorder (Codice di impostazione 004)
- Tasto ◀◀ = traccia precedente del DVD Tasto ▶ = traccia successiva del DVD
- Philips DVD recorder con unità hard disc (Codice di impostazione 005) Tasto 'Option' = menu del disco DVD-R
  - con HDD Tasto '**Menu**' = DVD-R con HDD, browser HDD
  - Tasto ◀◀ = traccia precedente del DVD-R con HDD
  - Tasto ► = traccia successiva del DVD-R con HDD

## Philips Lettore di dischi Blu-ray (Codice di impostazione 006) Tasto 'Option' = schermo principale BD

- Tasto '**Menu**' = Menu dei contenuti BD Tasto '**Menu**' = menu del disco BD
- Ricevitore digitale o satellitare Nessuna modifica alle funzioni.
- Sistema Home Theatre
   Tasto 'Option' = Impostazione dell'HTS
   Tasto 'Menu' = menu del disco dell'HTS
   Tasto ⊿ = volume dell'HTS
   P+/- = traccia precedente/successiva dell'HTS

# 5.1.5 Mantenimento permanente del telecomando nella modalità prescelta

Se viene fatto funzionare un dispositivo tramite i tasti **DVD**, **STB** o **HTS**, il telecomando tornerà in modalità TV se non viene utilizzato dopo 30 secondi. È anche possibile fare in modo che il telecomando rimanga permanentemente nella modalità selezionata.

Premere il tasto TV per passare alla modalità TV.
 Premere contemporaneamente OK e K per 4 secondi.

Il tasto 🕁 lampeggerà per un secondo per la conferma. Da adesso il telecomando rimarrà nella modalità dispositivo selezionata.

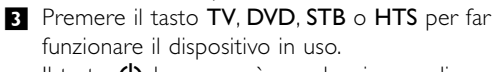

ll tasto  $\bigoplus$  lampeggerà per alcuni secondi per confermare la scelta..

**5.1.6 Tabelle dei codici per il telecomando** Vedere la parte finale del manuale..

# 5.2 Panoramica dei menu del televisore

I menu visualizzati sullo schermo consentono di configurare il televisore, regolare le immagini, l'audio e le impostazioni di Ambilight, nonché di accedere ad ulteriori funzioni. In questa sezione è riportata una panoramica dei menu e vengono illustrate le procedure di navigazione.

#### 5.2.1 II menu

- 1 Per visualizzare il menu principale, premere Menu sul telecomando.
- 2 Per uscire dal menu, premere Menu.

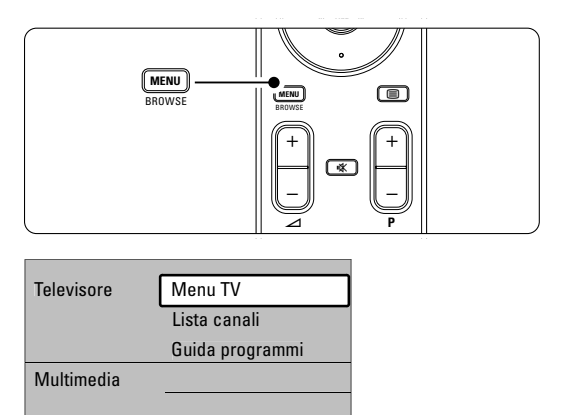

- Il menu principale include le voci seguenti:
- Menu TV Selezionare questo menu per configurare il televisore e impostare immagini, audio, funzione Ambilight e altre funzioni.
- Lista canali Selezionare questa voce per visualizzare l'elenco dei canali. Consente inoltre di creare elenchi di canali preferiti.
- Guida programmi Questa voce è disponibile quando i canali digitali sono sintonizzati e visualizza informazioni sulla programmazione digitale.

A seconda del tipo di Guida elettronica ai programmi, è inoltre possibile accedere alla programmazione dei canali digitali per selezionare e sintonizzare rapidamente il programma desiderato. Vedere la sezione **5.7 Guida elettronica ai programmi (EPG)**.

 Multimedia Selezionare questa voce per visualizzare fotografie o ascoltare musica memorizzata su una periferica USB. Vedere la sezione 5.10 Visualizzare foto, ascoltare MP3, ecc.

## 5.2.2 Utilizzare i menu

L'esempio seguente può essere utilizzato come guida per apprendere a usare i menu. Premere **Menu** sul telecomando.

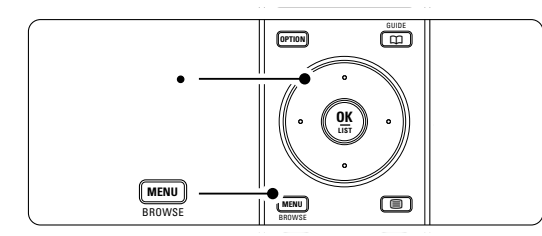

Sullo schermo viene visualizzato il menu principale.

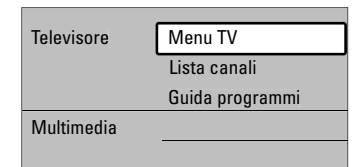

**2** Premere il tasto di navigazione destra per aprire il Menu TV.

| Menu TV          | Impostazioni TV   |
|------------------|-------------------|
| Impostazioni TV  | Assistente impost |
| Funzioni         | Risettare a stand |
| Installazione    | Immagine          |
| Aggiorn software | Suono             |
|                  | Ambilight         |

**3** Premere il tasto di navigazione destra per aprire il menu Impostazioni TV.

| Impostazioni TV   | Assistente impos |
|-------------------|------------------|
| Assistente impos  |                  |
| Risettare a stand | Avvia adesso     |
| Immagine          |                  |
| Suono             |                  |
| Ambilight         |                  |
|                   |                  |

**4** Premere il tasto di navigazione giù per selezionare **Immagine**.

| Impostazioni TV   | Immagine         |
|-------------------|------------------|
| Assistente impost | Contrasto        |
| Risettare a stand | Luminosità       |
| Immagine          | Colore           |
| Suono             | Hue              |
| Ambilight         | Nitidezza        |
|                   | Tinta            |
|                   | Perfect Pixel HD |
|                   |                  |

**5** Premere il tasto di navigazione destra per accedere alle impostazioni dell'immagine.

| Immagine          |      | Contrasto |
|-------------------|------|-----------|
| Contrasto         | 90   |           |
| Luminosità        | 47   |           |
| Colore            | 52   |           |
| Hue               | 0    |           |
| Nitidezza         | 4    |           |
| Tinta             |      |           |
| Perfect Pixe      | I HD |           |
| HD Natural Motion |      |           |

6 Premere il tasto di navigazione giù per selezionare Luminosità.

|   | Immagine         |         | Luminosità |
|---|------------------|---------|------------|
|   | Contrasto        | 98      |            |
| ſ | Luminosità       | 47      |            |
|   | Colore           | 52      |            |
|   | Hue              | 0       |            |
|   | Nitidezza        | 4       |            |
|   | Tinta            |         |            |
|   | Perfect Pixel HD |         |            |
|   | HD Natural N     | /lotion |            |

Premere il tasto di navigazione destra per accedere all'impostazione della luminosità.

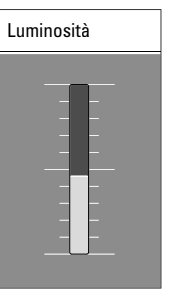

- 8 Regolare l'impostazione premendo il tasto di navigazione su o giù.
- Premere il tasto di navigazione sinistra per tornare alle impostazioni dell'immagine o premere Menu per uscire dal menu.

## 🖨 Nota:

Quando i canali digitali sono sintonizzati e vengono regolarmente trasmessi, si attivano ulteriori opzioni.

## 5.2.3 Menu Accesso rapido

Il menu Accesso rapido consente di accedere direttamente ad alcune delle opzioni di uso frequente.

Quando i canali digitali sono sintonizzati e vengono regolarmente trasmessi, nel menu sono disponibili le relative opzioni.

- 1 Premere Option sul telecomando.
- 2 Premere il tasto di navigazione su o giù per selezionare un'opzione.
- **3** Premere **OK** per aprire il menu dell'opzione selezionata.
- Premere il tasto di navigazione su, giù o sinsitra, destra destra per regolare le impostazioni nel menu.
- 5 Per uscire dal menu, premere Option.

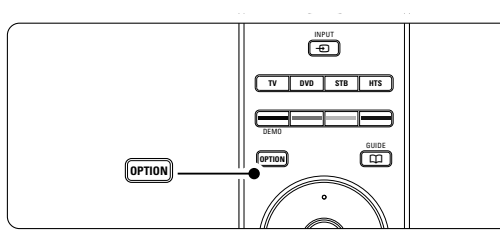

- Lingua dell'audio
- Vedere la sezione 5.3.5 Regolare l'audio. • Lingua dei sottotitoli
- Vedere la sezione 5.9.3 Selezionare una lingua per i sottotitoli digitali.
- Sottotitoli Vedere la sezione 5.9 Sottotitoli.
- Formato immagine

Vedere la sezione 5.3.4 Formato schermo largo. • Equalizzatore

- Vedere la sezione 5.3.5 Regolare l'audio.
- Orologio

## Visualizzare l'orologio

- Premere OK per mantenere sempre visualizzato l'orologio.
- 2 Premere **Option**, quindi il tasto di navigazione su o giù per selezionare ancora Orologio.
- 3 Premere OK per nascondere l'orologio.

## 5.3 Regolare immagine e audio

In questa sezione sono illustrate le procedure di regolazione di suono e immagini.

#### 5.3.1 L'assistente per le impostazioni

L'assistente supporta l'utente in tutte le procedure di base per l'impostazione di immagini, audio e Ambilight.

- Premere Menu sul telecomando, quindi selezionare Menu TV > Impostazioni TV > Assistente impostazioni e premere il tasto di navigazione destra per accedere.
- 2 Premere OK.
- **3** Per attivare l'assistente, premere il tasto verde del telecomando.
- 4 Premere il tasto di navigazione sinistra o destra per selezionare il lato sinistro o destro.
- **5** Per passare all'impostazione successiva, premere il tasto verde.

La procedura include numerose impostazioni. Al termine, l'utente può decidere se confermare o meno tutte le impostazioni eseguite.

- Per memorizzare tutte le impostazioni, premere il tasto verde.
- 7 Per uscire dal menu, premere Menu.

#### 5.3.2 Ripristinare le impostazioni standard

È possibile scegliere un set di impostazioni predefinite, ciascuno dei quali include la regolazione di immagini, audio e Ambilight.

- Premere Menu sul telecomando, quindi selezionare Menu TV > Impostazioni TV > Risettare a standard e premere il tasto di navigazione destra per accedere all'elenco.
- 2 Premere il tasto di navigazione su o giù per selezionare un'opzione.
- **3** Per confermare la selezione, premere il tasto verde.
- 4 Per uscire dal menu, premere **Menu**.

Le impostazioni standard sono: Attuale, Naturale, Vivace e Film

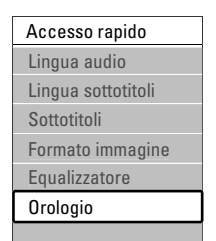

#### 5.3.3 **Regolare l'immagine**

Questa sezione illustra come regolare tutte le impostazioni dell'immagine.

- 1 Premere Menu sul telecomando, quindi selezionare Menu TV > Impostazioni TV > Immagine e premere il tasto di navigazione destra per accedere all'elenco.
- 2 Premere il tasto di navigazione su o giù per selezionare un'opzione.

| Impostazioni TV   | Immagine           |
|-------------------|--------------------|
| Assistente impost | Contrasto          |
| Risettare a stand | Luminosità         |
| Immagine          | Colore             |
| Suono             | Hue                |
| Ambilight         | Nitidezza          |
|                   | Tinta              |
|                   | Perfect Pixel HD   |
|                   | HD Natural Motior  |
|                   | 100 Hz Ckar LCD    |
|                   | Contr. dinamico    |
|                   |                    |
|                   | Riduz. artef. MPEG |
|                   |                    |
|                   |                    |
|                   |                    |

#### Contrasto

Modifica il grado di luminosità delle aree luminose dell'immagine, ma mantiene invariate quelle scure.

#### Luminosità

Modifica il livello di luminosità generale dell'immagine.

- Colore
  - Modifica il livello di saturazione.
- Hue

Se lo standard di trasmissione è NTSC, compensa le variazioni cromatiche.

- Nitidezza
- Modifica il livello di nitidezza dei dettagli.

## Tinta

Imposta i colori su Normale, Caldo (rossicci) o Freddo (bluastri). Per personalizzare i colori nel menu Tinta personalizzata, selezionare Personalizzato.

### Tinta personalizzata

Se nel menu Tinta si seleziona Personalizzato, in questa opzione è possibile regolare un'impostazione personalizzata. Premere il tasto verde per selezionare le barre una dopo l'altra e modificare il valore di: - R-WP punto bianco su rosso

- G-WP punto bianco su verde
- B-WP punto bianco su blu

- R-BL livello nero su rosso
- G-BL livello nero su verde
- Perfect Pixel HD Attiva e disattiva la funzione Perfect Pixel HD, impostazione ottimale per le immagini.
- HD Natural Motion Riduce lo sfarfallio e rende i movimenti più graduali e fluidi, soprattutto nei film. Impostare il livello su Minimo, Massimo o Spento.
- 100Hz Clear LCD 100Hz Clear LCD può essere attivato o disattivato.
- Contr. dinamico

Aumenta il contrasto quando l'immagine sullo schermo cambia. Impostare il livello su Minimo, Medio, Massimo o Spento. Si consiglia di utilizzare il livello medio.

Riduzione rumore

Filtra e riduce i disturbi dell'immagine. Impostare il livello su Minimo, Medio, Massimo o Spento.

• Riduzione artefatti MPEG

Rende più graduale il passaggio da un'immagine digitale a un'altra. La funzione di riduzione degli artefatti MPEG può essere attivata o disattivata.

- Ottimizzazione dei colori Rende i colori più vivaci e migliora la risoluzione dei dettagli in colori vivaci. Impostare il livello su Minimo, Medio, Massimo o Spento.
- · Active Control non disponibile Corregge tutti i segnali in ingresso per riprodurre le migliori immagini possibili. Active control può essere attivato o disattivato.
- Formato immagine Vedere la sezione 5.3.4 Formato schermo largo.

#### 5.3.4 Formato schermo largo

È opportuno evitare la visualizzazione delle strisce nere ai lati o sopra e sotto l'immagine. Per fare ciò, modificare il formato scegliendone uno che riproduca l'immagine a schermo intero.

1 Premere 🕞 per aprire il menu Formato immagine.

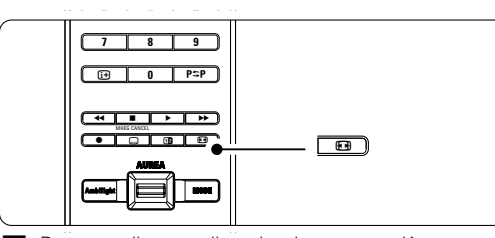

2 Premere il tasto di navigazione su o giù per selezionare uno dei formati disponibili.

3 Premere il tasto di navigazione su per spostare l'immagine verso l'alto in modo da rendere visibili i sottotitoli parzialmente coperti.

## Suggerimento

Al fine di ridurre al minimo le distorsioni, si consiglia di selezionare Formato automatico.

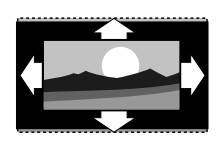

Formato automatico (Non per il PC) Ingrandisce automaticamente l'immagine in modo da riempire lo schermo. I sottotitoli rimangono visibili.

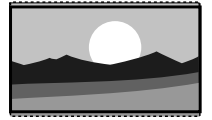

**Super zoom** (Non per HD) Rimuove le strisce nere laterali dai programmi trasmessi in 4:3. La distorsione applicata è minima.

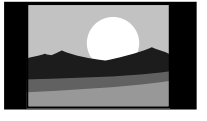

Movie expand 14:9 (Non per HD) Ridimensiona il formato classico 4:3 in 14:9

4:3 (Non per HD) Riproduce il classico formato in 4:3

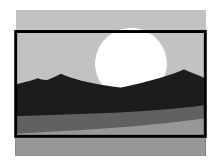

## Movie expand 16:9 (Non per HD) Ridimensiona il formato classico 4:3 in 16:9

Funzioni avanzate del televisore

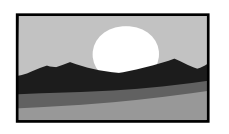

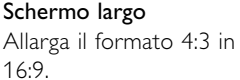

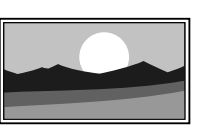

Non in scala (Solo per HD e PC.) Massima nitidezza. La distorsione potrebbe apparire sui confini. Delle

strisce nere potrebbero apparire con delle immagini da PC.

## Nota

Non dimenticare di assegnare un nome al collegamento nel menu Collegamenti. Vedere la sezione 7.4.3 Assegnare un nome agli apparecchi.

## 5.3.5 Regolare l'audio

Questa sezione illustra come regolare tutte le impostazioni dell'audio.

- Premere Menu sul telecomando, quindi selezionare Menu TV > Impostazioni TV > Suono e premere il tasto di navigazione destra per accedere all'elenco.
- 2 Premere il tasto di navigazione su o giù per selezionare un'opzione.

| Impostazioni TV   | Suono             |
|-------------------|-------------------|
| Assistente impost | Equalizzatore     |
| Risettare a stand | Volume            |
| Immagine          | Bilanciamento     |
| Suono             | Lingua audio      |
| Ambilight         | Dual I/II         |
|                   | Mono/Stereo       |
|                   | Modo surround     |
|                   | Volume cuffia     |
|                   | Reg. autun. volum |
|                   | Delta volume      |
|                   |                   |

#### • Equalizzatore

Modifica i bassi e gli alti dell'audio. Per modificare le impostazioni, selezionare la barra desiderata. Vedere anche la sezione **5.2.3 Menu Accesso rapido**.

#### Volume

Regola il volume.

Quando si regola il volume mediante ⊿, viene visualizzata la barra del volume. Se non si desidera che la barra appaia sul teleschermo, selezionare Menu TV > Installazione > **Preferenze** e premere il tasto di navigazione destra per accedere all'elenco e selezionare Barra volume: Spento.

1 Premere il tasto di navigazione su o giù per selezionare **Barra volume**.

2 Premere il tasto di navigazione destra per accedere alla barra.

**3** Selezionare **Acc.** per attivare la visualizzazione temporanea della barra del volume durante la regolazione.

### • Bilanciamento

Imposta il bilanciamento degli altoparlanti sinistro e destro in funzione della posizione di ascolto.

### Lingua dell'audio

Quando i canali digitali sono sintonizzati e vengono regolarmente trasmessi, potrebbe essere disponibile un elenco delle lingue dell'audio. Vedere anche la sezione 5.2.3 Menu Accesso rapido. Per modificare definitivamente la lingua dell'audio, vedere la sezione **6 Sintonizzare i canali**.

#### • Dual I/II

Se trasmesse, è possibile scegliere fra due diverse lingue.

#### Mono/Stereo

Se i programmi vengono trasmessi in stereo, è possibile scegliere fra Mono e Stereo per ciascun canale.

#### Modo surround

Se trasmesso o disponibile dall'apparecchio collegato, seleziona un audio più avvolgente.

#### Volume cuffia

Modifica il volume in cuffia. Mediante il tasto **•** del telecomando è possibile disattivare gli altoparlanti del televisore.

#### • Regolaz. automatica volume

Riduce le variazioni improvvise del volume, quali ad esempio quelle degli annunci pubblicitari o dei passaggi da un canale a un altro. Questa opzione può essere attivata o disattivata.

- Delta volume
   Livella le differenze di volume fra i canali o gli
   apparecchi collegati.
- Selezionare il canale o l'apparecchio di cui si desidera livellare le differenze di volume.
- 2 Selezionare **Delta volume** nel menu Suono e modificare il livello del volume.

#### • Auto surround

Imposta automaticamente il televisore sulla migliore modalità surround disponibile. Questa opzione può essere attivata o disattivata.

## 5.4 Ambilight

In questa sezione vengono descritte le impostazioni della funzione Ambilight.

 Premere Menu sul telecomando, quindi selezionare Menu TV > Impostazioni TV > Ambilight e premere il tasto di navigazione destra per accedere all'elenco.

2 Premere il tasto di navigazione su o giù per selezionare un'opzione.

| Impostazioni TV   | Ambilight          |
|-------------------|--------------------|
| Assistente impos  | Ambilight          |
| Risettare a stand | Luminosità         |
| Immagine          | Modo               |
| Suono             | Separazione        |
| Ambilight         | Esaltazione colore |
|                   |                    |

## Ambilight

Attiva e disattiva la funzione Ambilight.

### Luminosità

Modifica l'uscita di gestione delle luci della funzione Ambilight.

## Modalità

È possibile scegliere fra le seguenti tre modalità della funzione Ambilight: **Rilassato**, **Moderato** e **Dinamico**. Vedere la sezione **4.7 Modificare la modalità Ambilight**.

## Separazione

Imposta il livello di diversit dei colori del lato sinistro, destro, superiore e inferiore del televisore.

Disattivando l'opzione Separazione, la funzione Ambilight sarà dinamica ma monocromatica.

## Esaltazione colore

Amplifica i colori della luce per un effetto più dinamico.

## **Attenzione**

Per evitare problemi di ricezione del telecomando, posizionare gli apparecchi lontano dal raggio d'azione della funzione Ambilight.

## 5.5 Televideo

Questo televisore è dotato di una memoria di 1200 pagine, che memorizza la maggior parte delle pagine e delle sottopagine trasmesse riducendo i tempi di attesa.

Per informazioni su come selezionare una pagina del televideo, vedere la sezione **4.6 Selezionare una pagina del televideo**.

# 5.5.1 Selezionare i numeri delle sottopagine

Le pagine del televideo possono includere numerose sottopagine.

Le pagine vengono visualizzate su una barra accanto al numero di pagina principale.

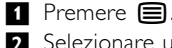

- 2 Selezionare una pagina del televideo.
- **3** Premere il tasto di navigazione sinistra o destra per selezionare una sottopagina.

#### 5.5.2 Selezionare il televideo TOP

Il televideo TOP (Table of Pages), che non viene trasmesso da tutti i canali televisivi, consente di passare da un argomento all'altro senza utilizzare i numeri di pagina.

1 Premere 🗐

- 2 Premere i+.
- Viene visualizzato l'elenco TOP.
- 3 Selezionare un argomento mediante il tasto di navigazione sinistra, destra o su, giù.
- 4 Per visualizzare la pagina, premere OK.

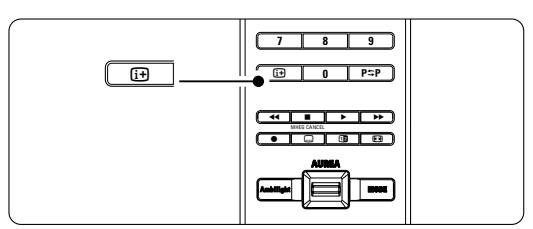

#### 5.5.3 Doppio schermo televideo/immagine

È possibile guardare simultaneamente il canale televisivo e il televideo.

- **1** Premere **12** per visualizzare il televideo in una porzione dello schermo.
- 2 Premere nuovamente 12 per la normale visualizzazione del televideo.
- 3 Premere 🗐 per disattivare il televideo.

## 5.5.4 Cercare nel televideo

È possibile passare rapidamente a un argomento collegato a una serie di numeri di pagina e cercare parole specifiche contenute nelle pagine del televideo.

1 Premere 🔳.

2 Per evidenziare la prima parola o numero, premere OK.

3 Premere il tasto di navigazione sinistra, destra o su, giù per passare alla parola o numero successivi della pagina.

Premere OK per cercare una pagina che contenga il numero o la parola evidenziati.

S Per terminare la ricerca, premere il tasto di navigazione su fino a quando non vengono più evidenziate parole o numeri.

### 5.5.5 Ingrandire le pagine del televideo

Per facilitare la lettura, è possibile ingrandire le pagine del televideo.

- Premere e selezionare una pagina del televideo.
- 2 Premere **Option** sul telecomando per ingrandire la parte superiore della pagina.
- Premere nuovamente Option per ingrandire la parte inferiore della pagina.
- 4 Premere il tasto di navigazione su o giù per scorrere la pagina ingrandita.
- **5** Per tornare alle dimensioni normali, premere nuovamente **Option**.

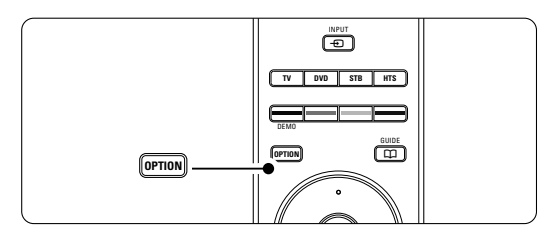

#### 5.5.6 Menu televideo

Le opzioni del menu del televideo consento di mostrare informazioni nascoste, scorrere automaticamente le sottopagine e modificare le impostazioni dei caratteri.

#### Mostra

Nasconde o mostra le informazioni nascoste di una pagina, quali ad esempio le soluzioni di enigmi e puzzle.

Scorri sottopagine

Se la pagina selezionata include delle sottopagine, questa opzione le scorre automaticamente.

Lingua

Alcune lingue utilizzano set di caratteri diversi.

Per visualizzare il testo correttamente è quindi necessario scegliere il giusto set di caratteri.

#### 1 Premere 🗐.

2 Premere Menu.

| Menu televideo     |        |
|--------------------|--------|
| Rivelare           | Spento |
| Scorri sottopagine | Spento |
| Lingua             | Gr. II |
|                    |        |

- Premere il tasto di navigazione suo giù per selezionare un'opzione.
- 4 Premere **OK** per modificare un'impostazione.
- 5 Per uscire dal menu del televideo, premere
- Menu.6 Premere per disattivare il televideo.

## 5.5.7 Servizi digitali di testo (solo Regno Unito)

Alcune emittenti televisive digitali offrono servizi di testo o interattivi dedicati (ad esempio BBC1), trasmessi direttamente sui canali televisivi digitali. Questi servizi funzionano come un normale televideo mediante i tasti numerici, colorati e di navigazione per selezionare e spostarsi.

#### 1 Premere

- 2 Premere il tasto di navigazione sinistra, destra os su, giù per selezionare o evidenziare le voci.
- **3** Selezionare un'opzione premendo uno dei tasti colorati.
- 4 Premere **OK** per confermare o attivare.
- **5** Premere **MHEG Cancel** per annullare i servizi di testo o interattivi.

## Attenzione

I servizi digitali di testo sono bloccati quando la trasmissione include i sottotitoli e nel menu Funzioni, Sottotitoli è impostato su Acc. Vedere la sezione **5.9 Sottotitoli**.

### 5.5.8 Televideo 2.5

Quando viene trasmesso dal canale televisivo, questo tipo di televideo è caratterizzato da una grafica migliore e un maggior numero di colori. Per impostazione predefinita Televideo 2.5 è attivato.

 Premere Menu sul telecomando, quindi selezionare Menu TV > Installazione > Preferenze > Televideo 2.5 e premere il tasto di navigazione destra per accedere all'elenco.
 Attivare o disattivare la funzione.

Funzioni avanzate del televisore

#### 24

# 5.6 Creare elenchi dei canali preferiti

È possibile visualizzare l'elenco Tutti i canali o impostare un elenco dei preferiti che includa i canali televisivi e le stazioni radio di propria scelta. Ciascun membro della famiglia può ad esempio creare un proprio elenco di preferiti.

#### 5.6.1 Selezionare un elenco di preferiti

Di seguito si illustra la procedura di selezione degli elenchi dei preferiti.

1 Premere OK.

Al termine della configurazione iniziale, viene visualizzato l'elenco Tutti i canali. In altre situazioni appare invece l'ultimo elenco dei preferiti selezionato.

| Tutti i canali     |                      |  |
|--------------------|----------------------|--|
|                    |                      |  |
|                    | EXT 3                |  |
|                    | HDMI                 |  |
| A                  | 1 Canali analogici 1 |  |
|                    | 2 Canali digitali 1  |  |
|                    | 3 Canali digitali 2  |  |
| è                  | 4 Canali radio 1     |  |
|                    |                      |  |
| 🔍 Selez. lista 🛛 🌒 |                      |  |

- 2 Per visualizzare tutti gli elenchi dei preferiti, premere il tasto rosso.
- Premere il tasto di navigazione su o giù per selezionare un elenco.
- Premere OK.
   Viene visualizzato l'elenco dei preferiti selezionato.
- 5 Per uscire, premere nuovamente OK.

## 5.6.2 Impostare un elenco di preferiti

- È possibile creare o modificare il proprio elenco personale dei preferiti.
- 1 Premere OK.
  - Viene visualizzato l'ultimo elenco selezionato.
- 2 Per visualizzare tutti gli elenchi dei preferiti, premere il tasto rosso.
- Premere il tasto di navigazione su o giù per selezionare un elenco.
- 4 Premere OK.
- S Accedere alla modalità di modifica premendo il tasto verde. Appare l'elenco completo di tutti i canali disponibili.

- 6 Premere il tasto di navigazione su o giù per evidenziare un canale.
- Premere OK per contrassegnare o eliminare il contrassegno dal canale evidenziato.
   Il canale viene aggiunto o eliminato dall'elenco selezionato.
- Premere nuovamente il tasto verde per uscire dalla modalità di modifica.
  Viana viavalizzata l'alegga dei appeli modificata

Viene visualizzato l'elenco dei canali modificato.

### 5.6.3 Selezionare un canale da un elenco di preferiti

### 1 Premere OK.

- Viene visualizzato l'ultimo elenco di canali selezionato.
- 2 Evidenziare un canale premendo il tasto di navigazione su o giù.

3 Premere OK.

Il televisore si sintonizza sul canale selezionato.

#### Suggerimento

- Per scorrere i canali televisivi dell'elenco dei preferiti, usare il tasto -P+.
- È comunque possibile selezionare i canali non contrassegnati come preferiti utilizzando i tasti numerici.

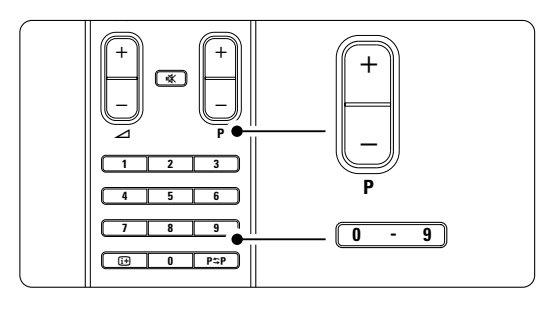

# 5.7 Guida elettronica ai programmi (EPG)

La Guida elettronica ai programmi è una guida a schermo dei programmi digitali inseriti nel palinsesto. È possibile scorrere, selezionare e visualizzare i programmi in base all'orario, al titolo e al genere. La guida EPG può essere di due tipi: relativa ai 2 giorni successivi o settimanale. La guida EPG è disponibile soltanto se i canali digitali sono sintonizzati e vengono regolarmente trasmessi. La guida relativa ai 2 giorni successivi è sempre disponibile, mentre quella settimanale è disponibile solo in alcuni Paesi.

Il menu della guida consente di:

- Visualizzare l'elenco dei programmi in onda
- Visualizzare la programmazione prevista
- · Raggruppare i programmi in base al genere
- Impostare promemoria che segnalino l'inizio dei programmi
- Impostare i canali preferiti della guida EPG
- E molto altro ancora

# 5.7.1 Attivare la guida EPG1 Premere 1.

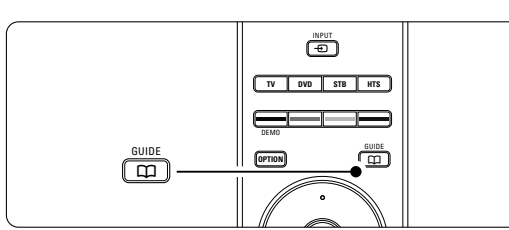

Vengono visualizzati i due tipi di guide seguenti:

## Guida relativa ai 2 giorni successivi

Include informazioni dettagliate sul programma in onda.

| 26 BBC1                                                                                   | Mar, 12 Set | 09:17 |
|-------------------------------------------------------------------------------------------|-------------|-------|
| Titolo : Commonwealth Games                                                               |             |       |
|                                                                                           |             |       |
| Info: 7:50 - 12:30 : 280 min.<br>                                                         |             |       |
| <ul> <li>Uscita</li> <li>Successivo</li> <li>Premere P+/- per cambiare canale.</li> </ul> |             |       |

#### $\bigcirc$ Guida settimanale

Potrebbero essere necessari alcuni minuti per acquisire i dati EPG.

#### Viene visualizzato l'elenco dei programmi televisivi.

| Guida pr     | ogramn          | ni                       |                   | Mar., 12 Set      |
|--------------|-----------------|--------------------------|-------------------|-------------------|
|              | Intorn          | o 09:55                  | Succe             | essivo            |
| BBC ONE      | 07:50           | Commonwealth             | 12:30             | Commonwealth      |
| BBC TWO      | 09:50           | Tweenies                 | 10:15             | Something Special |
| five         | 09:00           | The Wright Stuff         | 10:30             | Trisha Goddard    |
| BBC THREE    | 05:32           | This is BBC THREE        | 12:00             | This is BBC THREE |
| BBC FOUR     | 05:32           | This is BBC FOUR         | 12:00             | This is BBC FOUR  |
| abc1         | 09:20           | Moonlighting             | 10:15             | Daddio            |
| Ric<br>13:50 | hiamo<br>Anasta | 🕒 Guardare 🏾 🔍 S<br>asia | Salta a<br>0010 - | Info<br>EEN       |

- 2 Per attivare le funzioni disponibili, utilizzare i tasti colorati corrispondenti alle voci visualizzate in fondo allo schermo.
- Successivo: visualizza le informazioni sul programma successivo.
- Richiamo: attiva o disattiva un promemoria su un programma.
- Guardare: per guardare o ascoltare un programma in onda.
- Salta a...: per passare al giorno successivo o precedente.
- Info: per visualizzare informazioni sul programma selezionato (se disponibili).
- Premere D per uscire dalla guida EPG.

# 5.7.2 Ulteriori informazioni sulla guida settimanale

Il menu Guida programmi consente di eseguire ricerche in base al genere, ai promemoria impostati, ecc.

1 Premere 🗰 sul telecomando.

2 Premere Menu.

Viene visualizzato il menu Guida programmi.

| Guida programmi   | In onda               |
|-------------------|-----------------------|
| In onda           | 12:30 South Today     |
| Ricerca per tema  | 11:50 Working Lunch   |
| Richiamo progr    | 11:55 Melrose Place   |
| Canali EPG prefer | 13:00 In aller Freund |
| Acquire EPG data  |                       |

- **3** Premere il tasto di navigazione su o giù per selezionare un'opzione di menu.
- 4 Premere il tasto destra per accedere.
- 5 Selezionare mediante il tasto di navigazione su o giù.
- 6 Premere OK per attivare o il tasto verde per guardare.
- **7** Premere **D** per uscire dalla guida EPG.
- Nota: Nel menu Guida programmi vengono visualizzati soltanto i canali contrassegnati come Canali EPG preferiti.

## 5.8 Timer e blocchi

In questa sezione si illustra come accendere e spegnere il televisore a un orario preimpostato e come bloccarlo e sbloccarlo.

**5.8.1 Passare automaticamente in standby** Il timer di spegnimento mette automaticamente il televisore in standby allo scadere del tempo

- impostato.
   Premere Menu sul telecomando, quindi selezionare Menu TV > Funzioni > Sleeptimer e premere il tasto di navigazione destra per accedere alla barra del timer di spegnimento.
- Premere il tasto di navigazione su o giù per impostare fino a un massimo di 180 minuti in incrementi di 5 minuti. Se si imposta 0, il timer di spegnimento viene disattivato.

È comunque possibile spegnere il televisore prima dello scadere del tempo o azzerare il timer durante il conto alla rovescia.

# 5.8.2 Accendere automaticamente il televisore

Quando il televisore è in standby, Timer on consente di accendere automaticamente il televisore a un orario specifico e sul canale impostato.

- Premere Menu sul telecomando, quindi selezionare Menu TV > Funzioni > Timer on e premere il tasto di navigazione destra per aprire il menu Timer on.
- 2 Con il tasto di navigazione sinistra, destra o su, giù selezionare e aprire le voci di menu una dopo l'altra per impostare il canale, il giorno della settimana o tutti i giorni e l'orario.

4 Premere OK per confermare.

5 Per uscire dal menu, premere Menu.

## Suggerimento

Per disattivare Timer on, selezionare **Spento** nel menu Timer on.

# 5.8.3 Bloccare i canali e i programmi televisivi

È possibile bloccare i canali e/o i programmi televisivi riprodotti dagli apparecchi collegati, al fine di evitare che i bambini li guardino. Per bloccare e sbloccare è necessario utilizzare un codice a quattro cifre.

#### Per impostare o modificare il codice:

- Premere Menu sul telecomando, quindi selezionare Menu TV > Funzioni > Imposta codice o Modifica codice e premere il tasto di navigazione destra per immettere il codice.
- Immettere il codice con i tasti numerici. Viene visualizzato nuovamente il menu Funzioni con un messaggio che conferma che il codice è stato correttamente creato o modificato.

#### Se si dimentica il codice:

- 1 Selezionare **Modifica codice**.
- 2 Premere il tasto di navigazione destra.
- 3 Immettere il codice di disattivazione 8-8-8-8.
- 4 Immettere un nuovo codice personale.
- 6 Confermare il nuovo codice immesso. Il codice precedente viene cancellato e sostituito dal nuovo codice.

#### 5.8.4 Attivare e disattivare Blocco accesso

Dopo aver impostato il codice è possibile bloccare tutti i canali e gli apparecchi collegati, bloccare un canale o un apparecchio specifico, impostare un orario dopo il quale tutti i canali e gli apparecchi vengono bloccati o impostare l'età dei bambini per il blocco genitori, sempre a condizione che i canali digitali siano sintonizzati e vengano regolarmente trasmessi.

- Premere Menu sul telecomando, quindi selezionare Menu TV > Funzioni > Blocco accesso e premere il tasto di navigazione destra per immettere il codice.
- 2 Immettere il codice con i tasti numerici.
- **3** Selezionare una delle opzioni.
- 4 Premere il tasto di navigazione destra.

## Per bloccare e sbloccare tutti i canali e gli apparecchi collegati:

- 1 Selezionare Blocco o Sblocca.
- 2 Premere OK.

Per bloccare un programma specifico o alcuni canali a partire da un orario:

| Blocco accesso  | Blocco personal   |
|-----------------|-------------------|
| Blocco          | Blocca dopo       |
| Blocco personal | Blocco canale     |
| Sblocca         | Vietato ai minori |
|                 |                   |

- 1 Selezionare Blocco personalizzato.
- 2 Premere il tasto di navigazione destra per accedere al menu Blocco personalizzato.

- Premere nuovamente il tasto di navigazione destra per accedere al menu Blocca dopo.
   Selezionare Acc. per attivare il blocco
- temporizzato. 5 Premere il tasto di navigazione sinistra.
- 6 Selezionare Orario.
- 7 Premere il tasto di navigazione destra.
- Specificare l'orario usando il tasto di navigazione su o giù e destra.
- 9 Premere OK.

#### Per bloccare uno o più canali e apparecchi collegati: Selezionare Blocco personalizzato.

- 2 Premere il tasto di navigazione destra per accedere.
- Premere il tasto di navigazione su o giù per selezionare Blocco canale.
- Premere il tasto di navigazione destra.
- S Premere il tasto di navigazione su o giù per selezionare i canali che si desidera bloccare o sbloccare.
- 6 A ogni pressione del tasto OK si blocca o si sblocca il canale selezionato.

# Per impostare la fascia d'età per un programma digitale:

Alcune emittenti digitali classificano i loro programmi (in modo diverso a seconda dei Paesi). Quando la classificazione non comprende l'età del bambino impostata, il programma viene bloccato.

- 1 Selezionare Blocco personalizzato.
- 2 Premere il tasto di navigazione destra per accedere.
- 3 Premere il tasto di navigazione su o giù per selezionare Vietato ai minori.
- 4 Premere il tasto di navigazione destra.
- 5 Premere il tasto di navigazione su o giù per selezionare una fascia di età.
- Per uscire dal menu Blocco accesso, premere Menu.

## 5.9 Sottotitoli

Per tutti i canali televisivi è possibile impostare i sottotitoli, sia che vengano trasmessi dal televideo che dal digitale terrestre.

Se i canali digitali sono sintonizzati e vengono regolarmente trasmessi, è possibile selezionare la lingua preferita per i sottotitoli.

### 5.9.1 Sottotitoli dei canali televisivi analogici

- **1** Selezionare un canale televisivo analogico.
- 2 Premere 🗐 per attivare il televideo.
- 3 Specificare il numero di pagina a 3 cifre della pagina dei sottotitoli.
- 4 Premere 🗐 per disattivare il televideo.

## 🖨 Nota

La pagina del televideo riservata ai sottotitoli dei canali analogici deve essere memorizzata separatamente per ciascun canale televisivo.

#### 5.9.2 Attivare e disattivare i sottotitoli

- Premere Menu sul telecomando, quindi selezionare Menu TV > Funzioni > Sottotitoli e premere il tasto di navigazione destra per accedere all'elenco.
- Premere il tasto di navigazione su o giù per selezionare Acc. e visualizzare sempre i sottotitoli o Audio disattivato per visualizzare i sottotitoli solo quando l'audio viene disattivato mediante il tasto in del telecomando.
- 3 Premere il tasto di navigazione sinistra per tornare al menu Funzioni.

## Suggerimento

Per accedere direttamente al menu Sottotitoli, premere il tasto **Option** del telecomando. Vedere la sezione **5.2.3 Menu Accesso rapido**.

# 5.9.3 Selezionare una lingua per i sottotitoli digitali

Se i canali digitali trasmettono i sottotitoli, è possibile selezionare la lingua preferita da un elenco delle lingue trasmesse. La lingua preferita dei sottotitoli impostata nel menu Installazione viene temporaneamente esclusa.

- Premere Menu sul telecomando, quindi selezionare Menu TV > Funzioni > Lingua sottotitoli e premere il tasto di navigazione destra per accedere all'elenco delle lingue disponibili.
- 2 Premere il tasto di navigazione su o giù per selezionare una lingua dei sottotitoli.
- 3 Premere OK.

## Suggerimento

Per accedere direttamente al menu Lingua sottotitoli, premere il tasto **Option** del telecomando. Vedere la sezione **5.2.3 Menu Accesso rapido**.

# 5.10 Visualizzare foto, ascoltare MP3, ecc.

È possibile guardare le foto o ascoltare la musica memorizzata su una periferica USB (non in dotazione con il televisore). È inoltre possibile guardare le foto sotto forma di presentazione o ascoltare sequenze di brani personalizzate.

## 🖨 Nota

Philips non è da ritenersi responsabile nel caso in cui la periferica USB non sia supportata né in caso di danni o perdita dei dati memorizzati.

#### 5.10.1 Collegare una periferica USB

Collegare la periferica USB sul lato del televisore quando è acceso.

Viene automaticamente visualizzato il menu principale e il nome della periferica USB appare evidenziato accanto a **Multimedia**.

| Televisore | Menu TV         |
|------------|-----------------|
|            | Lista canali    |
|            | Guida programmi |
| Multimedia |                 |
|            |                 |

## 5.10.2 Scollegare una periferica USB Attenzione

Per evitare di danneggiare la periferica USB, chiudere il menu a schermo e attendere cinque secondi prima di rimuovere la periferica USB.

Per uscire dal menu, premere Menu.
 Rimuovere la periferica USB.

#### 5.10.3 Visualizzare le foto

Il menu Multimedia visualizza i file memorizzati sulla periferica USB.

Premere il tasto di navigazione destra per aprire il menu Multimedia.

Immagine appare evidenziato.

| USB        | Immagine     |
|------------|--------------|
| 🗂 Immagine | Afrika_2001  |
| 🗖 Musica   | 📫 Paris_2006 |
|            | 🖸 My_car.jpg |
|            | 🖸 Jean.jpg   |
|            | 🖸 Mary.jpg   |

- **2** Premere il tasto di navigazione destra per aprire la cartella Immagine.
- Premere il tasto di navigazione su o giù per selezionare una foto o un album sulla periferica USB.

| Immagine      | Afrika_2001    |
|---------------|----------------|
| 🖆 Afrika_2001 | 🖸 Kenya.jpg    |
| Paris_2005    | 🖸 Congo.jpg    |
| 🖸 My_car.jpg  | 🖸 Victoria.jpg |
| 🖸 Jean.jpg    | 🖸 Dakar.jpg    |
| D Mary.jpg    | 🖸 Cairo.jpg    |

- **4** Premere **OK** per visualizzare la foto o avviare una presentazione delle foto incluse nell'album.
- **5** Per mettere in pausa la presentazione, premere **OK**. Premere di nuovo per riavviarla.
- S Per abilitare una funzione visualizzata nella parte inferiore dello schermo, premere uno dei tasti colorati del telecomando. Premere il tasto blu per interrompere la riproduzione e visualizzare altre funzioni.

Se la barra delle funzioni sul fondo non è più visibile, premere uno dei tasti colorati per riattivarla.

**7** Per selezionare un'altra foto o album, premere il tasto di navigazione sinsitra.

### Impostazioni per le presentazioni

• Dettagli/Più dettagli

Visualizza il nome, la data e le dimensioni della foto selezionata, nonché della foto successiva nella presentazione.

Transizioni

Mostra l'elenco degli stili di transizione disponibili per le foto. Premere il tasto di navigazione su o giù per selezionare e premere **OK** per attivare.

Durata slide

Imposta il tempo per le transizioni: Piccolo, Medio o Lungo.

## Ruotare

Ruota la foto.

- Zoom Mostra un elenco degli ingrandimenti possibili.
- Avvia/Mostra Arresta e riavvia la presentazione.

## 5.10.4 Miniature

È possibile guardare le foto di un album selezionato in miniatura.

- 1 Selezionare un album di foto.
- 2 Premere il tasto di navigazione destra per accedere all'elenco di foto.

**3** Premere il tasto verde.

- Premere il tasto di navigazione su o giù, sinistra o destra per evidenziare una foto.
- 5 Premere OK per visualizzare la foto.
- 6 Premere il tasto di navigazione sinistra per tornare alla panoramica delle miniature.
- **7** Per tornare all'elenco delle foto, premere nuovamente il tasto verde.

| USB   Afrika_2001   Kenya.jpg |  |           |
|-------------------------------|--|-----------|
|                               |  | Kenya.jpg |
|                               |  |           |

### 5.10.5 Ascoltare la musica

È possibile cercare i brani all'interno della cartella musicale mediante il menu Multimedia.

Evidenziare Musica nel menu Multimedia.
 Premere il tasto di navigazione destra per

accedere alla cartella Musica.

- Premere il tasto di navigazione su o giù per selezionare un brano o un album.
- Premere OK per riprodurre il brano selezionato o per riprodurre un brano e i successivi dello stesso album.

## Impostazioni per la musica

## Dettagli

Visualizza il nome del file.

Ripetere: uno/tutti

Ripete soltanto un brano selezionato fino alla successiva interruzione o ripete tutti i brani contenuti nell'album fino a quando non si interrompe la riproduzione.

Shuffle

Riproduce i brani in ordine casuale.

# 5.10.6 Presentazioni con sottofondo musicale

È possibile guardare una presentazione delle foto memorizzate aggiungendo un sottofondo musicale.

Selezionare prima di tutto un album musicale e premere **OK**.

2 Evidenziare la cartella Immagine, selezionare un album di foto e premere OK.

# 5.11 Ascoltare i canali radio digitali

Se sono disponibili trasmissioni digitali, i canali radio digitali vengono sintonizzati durante la configurazione.

Per ascoltare i canali radio digitali:

Premere OK sul telecomando.
 Viene visualizzato il menu Tutti i canali.

- 2 Per selezionare un canale radiofonico disponibile a partire dal numero 400, utilizzare i tasti numerici. Per riordinare i canali, vedere la sezione **6.3.3 Riordinare i canali**.
- 3 Premere OK.

## 5.12 Aggiornare il software

Philips è impegnata nel miglioramento costante dei propri prodotti e desidera che i suoi clienti possano usufruirne anche dopo l'acquisto. Per aggiornare il software del televisore è necessario disporre di una periferica di memorizzazione USB (non in dotazione).

## Note

Il dispositivo USB deve disporre di almeno 48 Mb di spazio libero. Accertarsi che la protezione dalla scrittura sia disattivata. Alcune periferiche USB non funzionano con questo televisore. Rivolgersi al rivenditore.

#### 5.12.1 Assistente aggiornamento

Assistente aggiornamento guida l'utente nella procedura di aggiornamento del software.

### Identificazione del televisore

Il televisore si identifica automaticamente sulla periferica di memorizzazione USB.

- 1 Premere Menu.
- **2** Premere il tasto di navigazione destra.
- Premere il tasto di navigazione su o giù per selezionare Aggiornamento del software.
- 4 Premere il tasto di navigazione destra.

| Menu TV         | Aggiornamento d    |
|-----------------|--------------------|
| Impostazioni TV | Assistente aggiorn |
| Funzioni        | Informazioni sul s |
| Installazione   | Aggiornamenti loc  |
| Aggiornamento   | Annuncio           |
|                 |                    |

- S Premere il tasto di navigazione su o giù per selezionare Assistente aggiornamento.
- 6 Premere il tasto di navigazione destra.
- 7 Premere OK per attivare.
- Collegare una periferica USB al connettore USB sul retro del televisore.

Viene visualizzato il menu principale.9 Premere il tasto verde per continuare.

Viene visualizzato un messaggio che comunica che il televisore ha correttamente scritto il file di identificazione sulla periferica di memorizzazione USB.

10 Premere il tasto verde per terminare.

**11** Scollegare la periferica di memorizzazione USB dal televisore.

# 5.12.2 Scaricare il software dal PC alla periferica USB

- **1** Collegare la periferica di memorizzazione USB a un PC collegato a Internet.
- 2 Individuare e aprire il file "update.htm" sulla periferica USB.
- **3** Leggere le istruzioni visualizzate a schermo e fare clic sul pulsante **Inviare ID**.
- L'aggiornamento viene scaricato sulla periferica di memorizzazione USB.
- 4 Scollegare la periferica di memorizzazione USB dal PC.

# 5.12.3 Trasferire il software scaricato sul televisore

È ora necessario caricare sul televisore il software scaricato sulla periferica di memorizzazione USB.

## Attenzione

- Durante l'aggiornamento del software, non scollegare la periferica USB.
- Se durante l'aggiornamento si verifica una mancanza di corrente, non scollegare la periferica USB dal televisore. Il televisore riprenderà l'aggiornamento non appena la corrente viene ripristinata.
- Collegare la periferica USB al connettore USB sul retro del televisore.

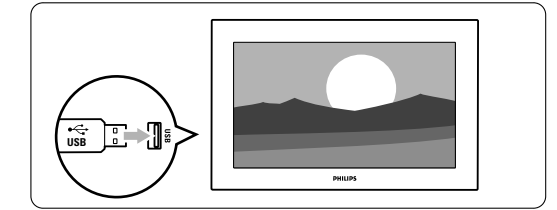

2 Il televisore si spegne. Lo schermo rimane nero per circa 10 secondi. Attenere e non premere l'interruttore di alimentazione (1) del televisore.

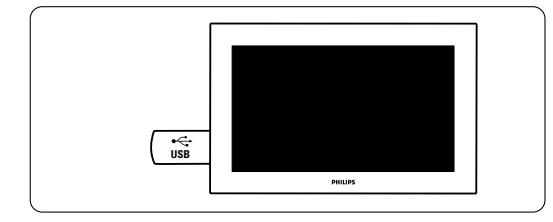

3 La procedura di aggiornamento si avvia automaticamente. Attendere.

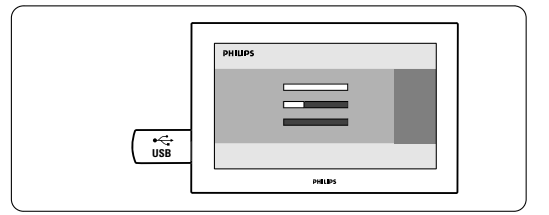

La procedura è terminata quando sullo schermo appare il messaggio **"Operation successful"** (Procedura completata).

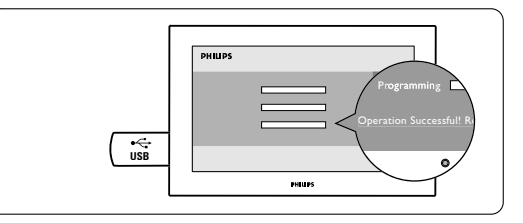

4 Scollegare la periferica di memorizzazione USB dal televisore.

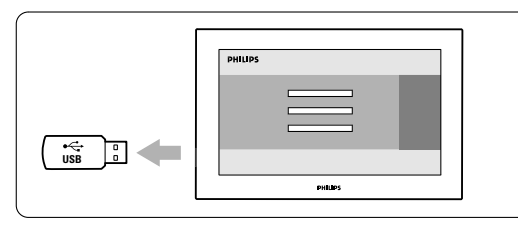

5 Premere 🕛 sul telecomando.

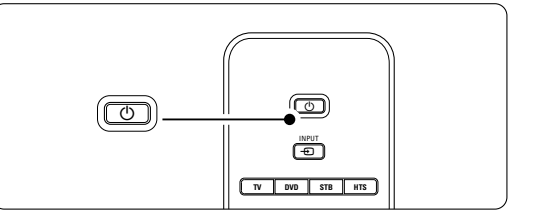

## 🖨 Nota

Non premere più di una volta e non utilizzare l'interruttore **Power**  $( \bigcup$  sul televisore.

6 Il televisore si spegne. Lo schermo rimane nero per circa 10 secondi. Attendere.

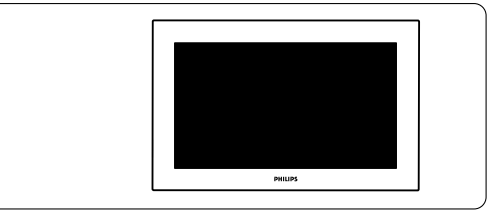

7 Il televisore si riaccende. La procedura di aggiornamento è terminata.

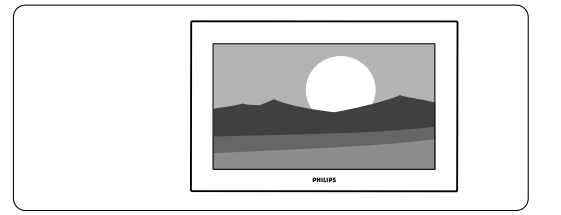

# 5.12.4 Verificare la versione corrente del software

L'aggiornamento del software è possibile soltanto se la versione disponibile è diversa da quella attualmente installata. È possibile verificare la versione corrente del software.

- Selezionare **Aggiornamento del software** in Menu TV.
- 2 Premere il tasto di navigazione destra.
- Premere il tasto di navigazione si o giù per selezionare Informazioni sul software attuale.
   Vengono visualizzate la versione e la descrizione del software corrente.

# 5.12.5 Aggiornamento del software tramite trasmissione digitale (DVB-T)

Il televisore potrebbe ricevere automaticamente il nuovo software tramite trasmissione digitale. Se sullo schermo appare un messaggio relativo all'aggiornamento, si consiglia di aggiornare immediatamente il software scegliendo **Ora**. Se si desidera eseguire l'aggiornamento in un altro momento, scegliere **Aggiorna dopo**. Per annullare l'aggiornamento, premere **Annulla** (operazione sconsigliata). Se si annulla l'aggiornamento, è comunque possibile eseguirlo manualmente scegliendo Menu TV > Aggiornamento del software > Aggiornamenti locali.

## 6 Sintonizzare i canali

La prima volta che il televisore è stato acceso, è stata selezionata la lingua dei menu e tutti i canali disponibili sono stati memorizzati.

Questo capitolo è utile nel caso sia necessario effettuare di nuovo la configurazione iniziale o se si vuole memorizzare un nuovo canale televisivo.

#### Note:

- Non occorre effettuare i passaggi non necessari.
- La reinstallazione modificherà l'elenco Tutti i canali e i canali appena memorizzati non saranno aggiunti all'elenco dei preferiti.

# 6.1 Sintonia automatica dei canali

In questa sezione viene descritto come cercare e memorizzare automaticamente tutti i canali disponibili.

### Passo 1 Lingua dei menu

Consente di impostare la lingua dei menu visualizzati sul televisore. Andare al passaggio successivo se le impostazioni della lingua sono corrette.

- Premere Menu sul telecomando, quindi selezionare Menu TV > Installazione > Lingue e premere il tasto di navigazione destra per aprire Lingua del menu.
- Premere il tasto di navigazione su o giù per scegliere la lingua.

3 Premere OK per confermare.

Premere il tasto di navigazione sinistra per tornare al menu Installazione.

| Installazione     | Lingue                |
|-------------------|-----------------------|
| Lingue            | Lingua del menu       |
| Paese             | Audio preferito       |
| Fuso orario       | Sottotitoli preferiti |
| Installazione can | Non udenti            |
| Preferenze        |                       |
| Collegamenti      |                       |
|                   |                       |

Il menu Lingue offre anche le seguenti impostazioni quando sono memorizzati e trasmessi dei canali digitali.

- Audio preferito: Selezionare una delle lingue disponibili per impostarla come lingua preferita.
- Sottotitoli preferiti: Selezionare una delle lingue disponibili per impostarla come lingua preferita.

#### Vedere la sezione 5.9 Sottotitoli.

 Non udenti: Selezionare Acc. per visualizzare i sottotitoli per non udenti nella lingua preferita dell'audio o dei sottotitoli, quando disponibile.

#### Passo 2 Selezione del Paese

Selezionare il Paese di residenza. Il televisore sintonizza e ordina i canali televisivi in base al Paese scelto.

- Premere il tasto di navigazione giù per selezionare Paese.
- 2 Premere il tasto di navigazione destra per accedere all'elenco.
- 3 Premere il tasto di navigazione su o giù per selezionare il Paese.
- Premere il tasto di navigazione sinistra per tornare al menu Installazione.

#### Passo 3 Selezione del fuso orario

Disponibile solo nei Paesi con diversi fusi orari.

- Premere il tasto di navigazione giù per selezionare **Fuso orario**.
- 2 Premere il tasto di navigazione destra per accedere all'elenco.
- Premere il tasto di navigazione su o giù per selezionare il proprio fuso orario.
- Premere il tasto di navigazione sinistra per tornare al menu Installazione.

### Passo 4 Sintonizzazione dei canali televisivi e radiofonici

Il televisore sintonizza e memorizza tutti i canali televisivi digitali e analogici disponibile e tutti i canali radio digitali disponibile.

- 1 Premere il tasto di navigazione giù per selezionare Installazione canali.
- 2 Premere il tasto di navigazione destra per aprire il menu Installazione canali.
- Installazione automatica appare evidenziato.
- 3 Premere il tasto di navigazione destra per
  - selezionare Avvia adesso.
- 4 Premere OK.
- Premere il tasto verde per avviare.
   La procedura di sintonizzazione richiede alcuni minuti.
- 6 Al termine della procedura di ricerca, premere il tasto rosso per tornare al menu Installazione.
- 5 Per uscire da Menu TV, premere Menu.

## Suggerimento

Quando il televisore sintonizza i canali televisivi, l'elenco dei canali potrebbe includere alcuni numeri vuoti. Se si desidera rinominare, riordinare o eliminare alcuni dei canali memorizzati, vedere la sezione **6.3 Gestire i canali memorizzati**.

# 6.2 Analogico: installazione manuale

È possibile sintonizzare manualmente i singoli canali analogici mediante il menu Installazione manuale.

#### 6.2.1 Selezionare il sistema

- Premere Menu sul telecomando, quindi selezionare Menu TV > Installazione > Installazione canali > Analogico: installazione manuale.
- 2 Premere il tasto di navigazione destra per aprire il menu Installazione manuale. **Sistema** appare evidenziato
- **3** Premere il tasto di navigazione destra per accedere all'elenco del Sistema.
- 4 Premere il tasto di navigazione su o giù per selezionare il Paese o la parte del mondo in cui si risiede.
- **5** Premere il tasto di navigazione sinistra per tornare al menu Installazione manuale.

| Installazione canali  | Analog.: install.man. |
|-----------------------|-----------------------|
| Installazione autom.  | Sistema               |
| Aggiorn. installaz    | Ricerca               |
| Digitale: test ricez  | Sintonia fine         |
| Analog.: install.man. | Memo.il can. attivo   |
| Riposizionare         | Memo. come nuovo.     |
|                       |                       |
|                       |                       |

### 6.2.2 Cercare un nuovo canale

- Premere Menu sul telecomando, quindi selezionare Menu TV > Installazione > Installazione canali > Analogico: installazione manuale > Ricerca.
- **2** Premere il tasto di navigazione destra per aprire il menu Ricerca.
- **3** Premere il tasto rosso per inserire da soli la frequenza oppure premere il tasto verde per ricercare il canale successivo.

## Suggerimento

Se si conosce la frequenza, immettere i tre numeri corrispondenti mediante i tasti numerici del telecomando.

Premere il tasto di navigazione sinistra quando il nuovo canale è stato trovato.

- **5** Selezionare **Memorizza come nuovo canale** per memorizzare il nuovo canale con un nuovo numero di canale.
- 6 Premere il tasto di navigazione destra per accedere.
- 7 Premere OK. Compiuto appare sullo schermo.

8 Premere **Menu** per uscire dal menu Installazione canali.

## 6.2.3 Sintonia fine

# Nel caso in cui la ricezione sia di scarsa qualità, è possibile eseguire la sintonia fine.

- Premere Menu sul telecomando, quindi selezionare Menu TV > Installazione > Installazione canali > Analogico: installazione manuale > Sintonia fine.
- 2 Premere il tasto di navigazione destra per aprire il menu Sintonia fine.
- Premere il tasto di navigazione su o giù per regolare la frequenza.
- 4 Una volta terminata la sintonia fine premere il tasto di navigazione sinistra.
- **5** Selezionare **Memorizza il canale attivo** per memorizzare la sintonia fine con il numero di canale corrente.
- 6 Premere il tasto di navigazione destra per accedere.
- 7 Premere OK. Compiuto appare sullo schermo.
  8 Premere Menu per uscire dal menu Installazione canali.

## 6.3 Gestire i canali memorizzati

È possibile rinominare, riordinare, memorizzare o eliminare i canali memorizzati.

## 6.3.1 Rinominare un canale

È possibile modificare il nome di un canale o

- assegnare un nome a un canale senza nome. **1** Premere **Menu** sul telecomando, quindi
- selezionare Menu TV > Installazione > Installazione canali > **Riposizionare**.
- 2 Premere il tasto di navigazione destra per inserire l'elenco del canale.
- Per selezionare il canale che si desidera rinominare, premere il tasto di navigazione su o giù nell'elenco dei canali.
- 4 Premere il tasto rosso.
- Premere il tasto di navigazione sinistra o destra per selezionare un carattere, su oppure giù per cambiare i caratteri. Lo spazio, i numeri e gli altri caratteri speciali si trovano fra la z e la A.
- 6 Premere il tasto verde od **OK** per terminare.

#### Suggerimento

È possibile eliminare tutti i caratteri premendo il tasto giallo. Per eliminare il carattere evidenziato, usare il tasto blu.

Funzioni avanzate del televisore

35

# 6.3.2 Memorizzare ed eliminare i canali memorizzati

È possibile eliminare un canale memorizzato, affinché non sia più possibile selezionarlo. Per rimemorizzare un canale eliminato:

- Premere Menu sul telecomando, quindi selezionare Menu TV > Installazione > Installazione canali > Riposizionare.
- 2 Premere il tasto di navigazione destra per inserire l'elenco del canale.
- Per selezionare il canale da memorizzare o eliminare, premere il tasto di navigazione su o giù nell'elenco dei canali.
- Premere il tasto verde per disinstallare o reinstallare il canale.
- 5 Premere Menu per uscire dal menu.

#### 6.3.3 Riordinare i canali

- È possibile modificare l'ordine dei canali memorizzati.
- Premere Menu sul telecomando, quindi selezionare Menu TV > Installazione > Installazione canali > Riposizionare.
- 2 Premere il tasto di navigazione destra per inserire l'elenco del canale.
- 3 Per selezionare il canale che si desidera spostare, premere il tasto di navigazione su o giù nell'elenco dei canali.
- Premere il tasto giallo per spostare in alto il canale evidenziato nell'elenco.
- **5** Premere il tasto blu per spostare in basso il canale evidenziato nell'elenco.
- 6 Premere Menu per uscire dal menu.

## 6.4 Gestione automatica dei canali

I canali televisivi disponibili vengono aggiornati automaticamente tutti i giorni alle ore 3.00. Questo aggiornamento viene eseguito se il televisore è in standby. I canali memorizzati che in fase di aggiornamento non vengono trovati, vengono eliminati dall'elenco. È comunque possibile eseguire questo aggiornamento quando desiderato.

- Premere Menu sul telecomando, quindi selezionare Menu TV > Installazione > Installazione canali > Aggiornamento installazione.
- 2 Premere il tasto di navigazione destra per aprire il menu Aggiornamento installazione.
- 3 Premere OK.
- Premere il tasto verde per avviare la procedura. La procedura di aggiornamento viene avviata e richiede alcuni minuti.

- **5** Al termine dell'aggiornamento, premere il tasto rosso per tornare al menu Installazione canali.
- 6 Premere **Menu** per uscire dal menu.

## 6.5 Test della ricezione digitale

Se si ricevono trasmissioni televisive digitali è possibile verificare la qualità e l'intensità del segnale di un canale specifico. Al fine di orientare l'antenna per una ricezione di migliore qualità, verificare l'intensità del segnale.

- 1 Selezionare un canale.
- Premere Menu sul telecomando, quindi selezionare Menu TV > Installazione > Installazione canali > Digitale: test ricezione.
- **3** Premere il tasto di navigazione destra per accedere.
- Premere OK. Vengono visualizzati la frequenza del canale, il nome dell'emittente, la qualità e l'intensità del segnale.
- 5 Premere il tasto verde per avviare o inserire direttamente la frequenza del canale che si desidera testare. Se la qualità e l'intensità del segnale sono scarse, riorientare l'antenna.
- 6 Se la qualità e l'intensità del segnale sono buone, premere il tasto giallo per memorizzare la frequenza.
- 7 Premere il tasto rosso per tornare al menu Installazione canali.
- 8 Premere **Menu** per uscire dal menu.

## Suggerimento

Per ottenere risultati ottimali, rivolgersi a un antennista esperto.

## 6.6 Impostazioni predefinite

In caso di problemi con le impostazioni delle immagini, dell'audio e di Ambilight, è possibile ripristinare il televisore ai valori predefiniti per le immagini, l'audio e Ambilight.

- Premere Menu sul telecomando, quindi selezionare Menu TV > Installazione > Regolaz. fabbrica.
- 2 Premere il tasto di navigazione destra per accedere al menú Regolaz. fabbrica.
- 3 Premere OK.
- 4 Premere Menu per uscire dal menu.

## 🖨 Nota

Le impostazioni di sintonizzazione dei canali rimangono invariate.

## 7 Collegamenti

## 7.1 Panoramica dei collegamenti

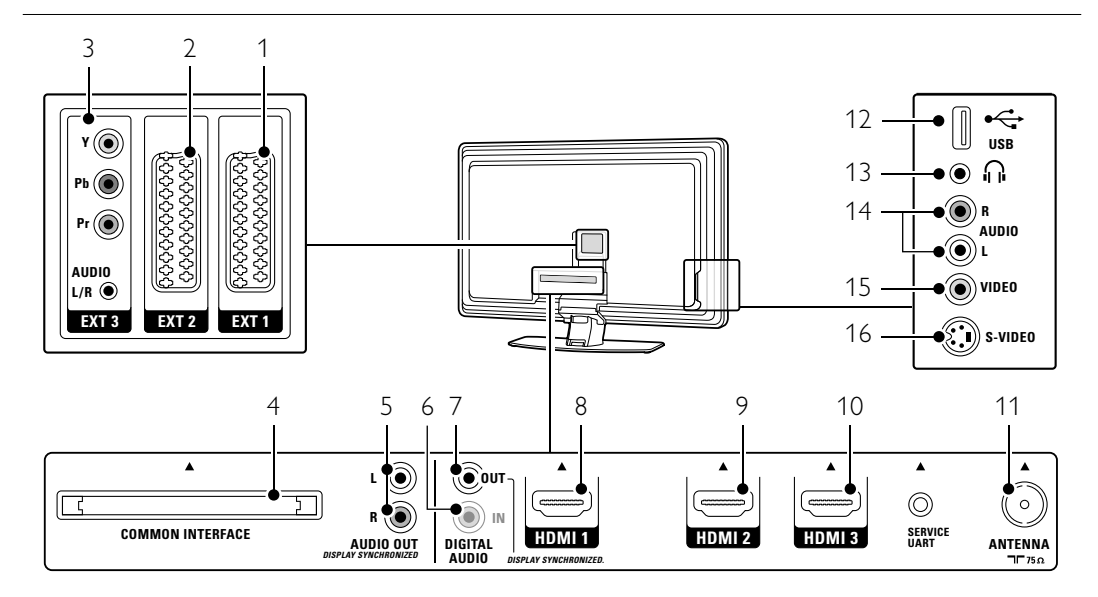

#### Connettori posteriori

### 1 EXT1

Connettore Scart per DVD, videoregistratori, ricevitori digitali, console di gioco, ecc.

2 EXT2

Secondo connettore Scart.

## 3 EXT3

Connettori Component Video Y Pb Pr e audio L/R per DVD, ricevitori digitali, console di gioco, ecc.

4 Common Interface

Slot per i moduli CAM (Conditional Access Modules)

5 Audio Out L/R

Connettori cinch di uscita audio per impianti Home Theatre, ecc.

6 **Digital Audio In** (se presenti) Connettore cinch di ingresso audio da utilizzare con i connettori HDMI e un adattatore DVI.

## 7 Digital Audio Out

Connettore cinch di uscita audio per impianti Home Theatre, ecc.

## 8 Ingresso HDMI 1

Connettore d'ingresso HDMI per lettori di dischi Blu-ray, ricevitori digitali HD e console di gioco HD.

#### Collegamenti

### 9 Ingresso HDMI 2 Secondo connettore HDMI.

- 10 Ingresso HDMI 3
- Terzo connettore HDMI.
- 11 Ingresso Antenna

#### Connettori laterali

- 12 USB
- Connettore USB. 13 **Cuffie** 
  - Mini jack stereo.
- 14 Ingresso Audio L/R

Audio L/R per videocamere, console di gioco, ecc.

## 15 **Video**

Connettore cinch d'ingresso video da utilizzare con i connettori audio L/R per videocamere, console di gioco, ecc.

#### 16 S-Video

Connettore d'ingresso S-Video da utilizzare con i connettori audio L/R per videocamere, console di gioco, ecc.

# TALIAN

# 7.2 Informazioni sui collegamenti

In questa sezione si illustra come realizzare i collegamenti ottimali per i vari apparecchi. Su retro del televisore sono disponibili sei connettori: EXT1, EXT2, EXT3, HDMI1, HDMI2 e HDMI3. Collegare il dispositivo utilizzando il connettore di migliore qualità disponibile. Individuare il connettore di migliore qualità sull'apparecchio e utilizzarlo per il collegamento al televisore.

#### Impostazione dei collegamenti

Dopo aver eseguito i collegamenti, è necessario impostarli sul televisore, vale a dire specificare quali connettori sono stati utilizzati per i diversi apparecchi. Per eseguire questa operazione, utilizzare Menu TV. Vedere la sezione **7.4 Impostare i collegamenti**.

### 7.2.1 HDMI - Altissima qualità ★★★★★

I collegamenti HDMI assicurano la migliore qualità audio e video I segnali video che audio sono raggruppati in un solo cavo. Per i segnali televisivi HD (alta definizione) utilizzare un collegamento HDMI. Lo standard HDMI consente di gestire tutti gli apparecchi con la pressione di un solo tasto, a condizione che gli apparecchi stessi siano dotati di HDMI con CEC. Un apparecchio collegato mediante HDMI al televisore può inviare soltanto i segnali audio e video al televisore. L'apparecchio non è quindi in grado di ricevere e registrare i segnali audio e video del televisore.

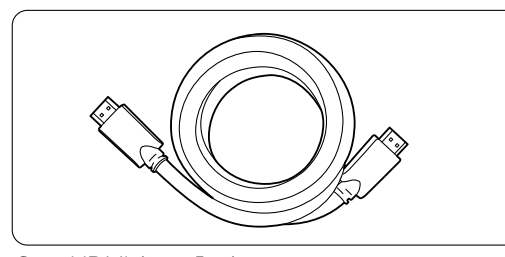

Cavo HDMI (max. 5 m)

#### Suggerimento

Se l'apparecchio è dotato soltanto di connettore DVI, utilizzare un adattatore HDMI/DVI. Per completare il collegamento è necessario un cavo audio supplementare.

#### Nota

Lo standard HDMI supporta la tecnologia HDCP (High-bandwidth Digital Content Protection). L'HDCP è un segnale di protezione contro le copie incorporato nei contenuti HD (dischi DVD o Blu-ray).

### 7.2.2 HDMI con CEC (se presente)

Lo standard HDMI con CEC (Consumer Electronics Control) offre ulteriori vantaggi. Rende più semplice la gestione del televisore e degli apparecchi collegati. Anche gli apparecchi devono però essere dotati di HDMI con CEC.

- Premere Menu sul telecomando, quindi selezionare il menu TV > Installazione > Preferenze e premere il tasto di navigazione destra per entrare nell'elenco.
- 2 Premere il tasto di navigazione su o giù per selezionare HDMI-control.
- **3** Premere il tasto di navigazione destra per entrare.
- 4 Selezionare **On** per attivare la funzionalità HDMI con CEC.

### Nota:

HDMI con CEC potrebbe non funzionare con dispositivi di altre marche.

#### Riproduzione mediante un solo tasto

Inserendo un disco DVD che si desidera guardare, il televisore si attiva dalla modalità standby per riprodurre automaticamente il programma quando si avvia la riproduzione del disco.

Premere Play ► sull'apparecchio.
 Il televisore si riattiva dalla modalità di standby.

### Standby dell'impianto

Per spegnere tutti gli apparecchi mediante il telecomando del televisore:

 Tenere premuto O sul telecomando per alcuni secondi. Tutti gli apparecchi si portano in standby.

**7.2.3 YPbPr** - Altissima qualità ★★★★ Utilizzare i connettori Component Video YPbPr insieme al mini jack audio L/R.In fase di collegamento, accoppiare i colori. Lo standard YPbPr è in grado gestire i segnali televisivi in alta definizione.

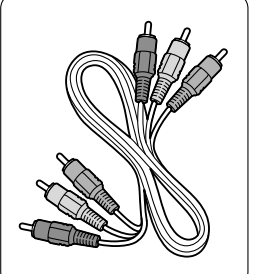

Cavo YPbPr Component Video - rosso, verde e blu

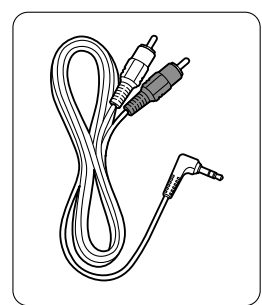

Cavo con mini jack audio L/R-Stereo

Collegamenti

7.2.4 Scart - Buona qualità ★★★
I segnali video che audio sono raggruppati in un solo cavo.

I connettori Scart sono in grado di gestire i segnali video RGB ma non i segnali televisivi HD.

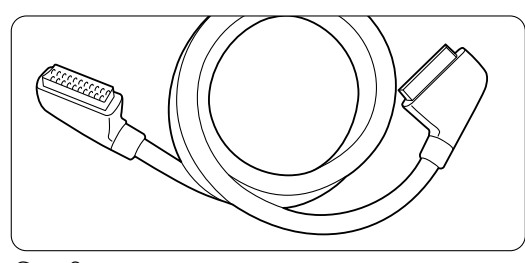

Cavo Scart

### 7.2.5 S-Video - Buona qualità ★★

Utilizzare un cavo S-Video con un cavo audio L/R (cinch). In fase di collegamento, accoppiare i colori.

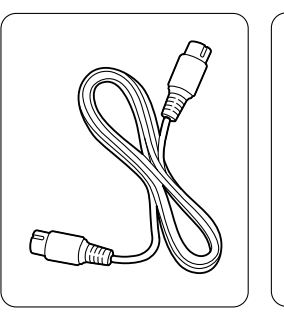

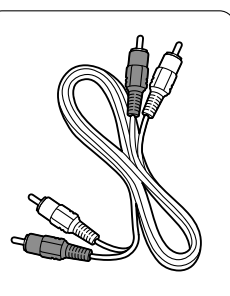

Cavo S-Video

Cavo audio L/R - rosso e bianco

## 7.2.6 Video - Qualità base ★

Utilizzare un cavo video (cinch) con un cavo audio L/R (cinch). In fase di collegamento, accoppiare i colori.

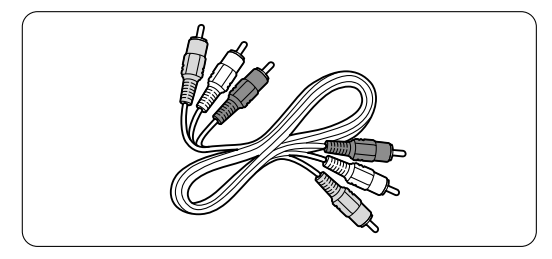

Cavo combinato video (giallo) e audio L/R (rosso e bianco)

Collegamenti

## 7.2.7 Sincronizzare le uscite video e audio

Per ottenere la migliore sincronizzazione fra immagini e audio, collegare l'impianto Home Theatre alle uscite Audio Out L/R o Digital Audio. Vedere le figure **7.3.4** e **7.3.8**.

Non collegare il segnale audio di un lettore DVD, ricevitore digitale o altro apparecchio audio/video direttamente all'impianto Home Theatre.

#### 7.3 Collegare gli apparecchi

I collegamenti illustrati in questa sezione sono suggerimenti consigliati per i casi più comuni, ma comunque non invalidano altre possibilità.

#### 7.3.1 Lettore DVD

Per collegare un apparecchio all'ingresso EXT1 sul retro del televisore, usare un cavo Scart.

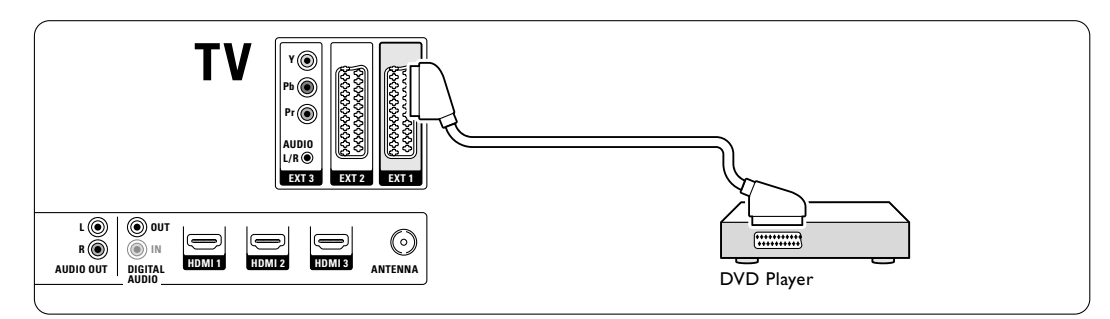

#### 7.3.2 **Registratore DVD o ricevitore** digitale

Utilizzare un cavo Scart e 2 cavi per antenna.

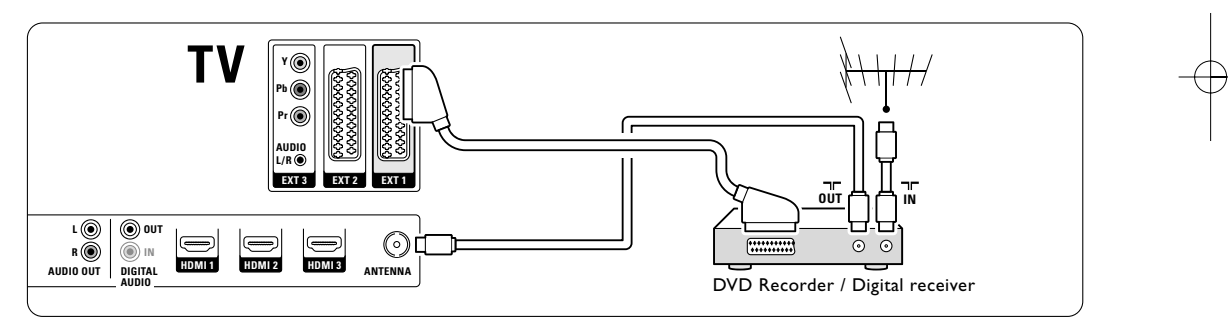

#### 7.3.3 **Registratore DVD e ricevitore** digitale

Utilizzare tre cavi Scart e 3 cavi per antenna.

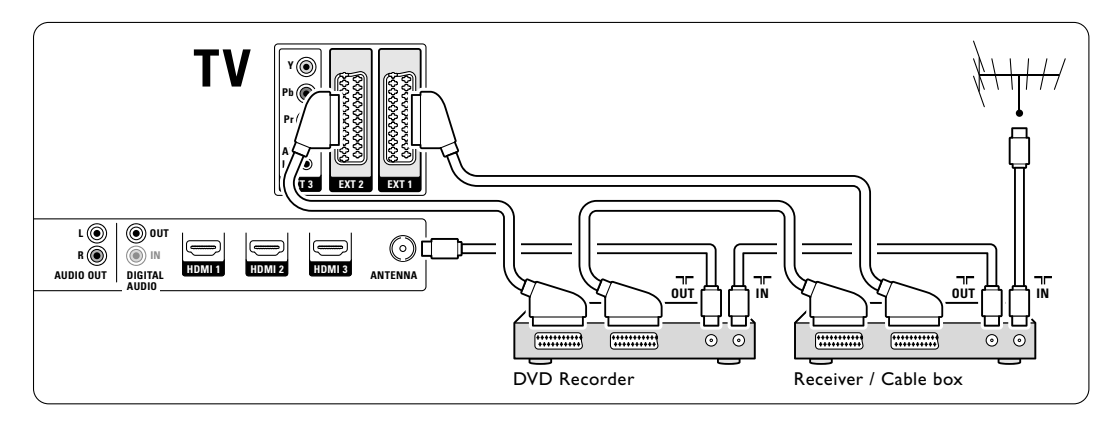

Collegamenti

40

## 7.3.4 Registratore DVD e impianto Home Theatre

Utilizzare un cavo Scart, 2 cavi per antenna e un cavo audio digital (cinch).

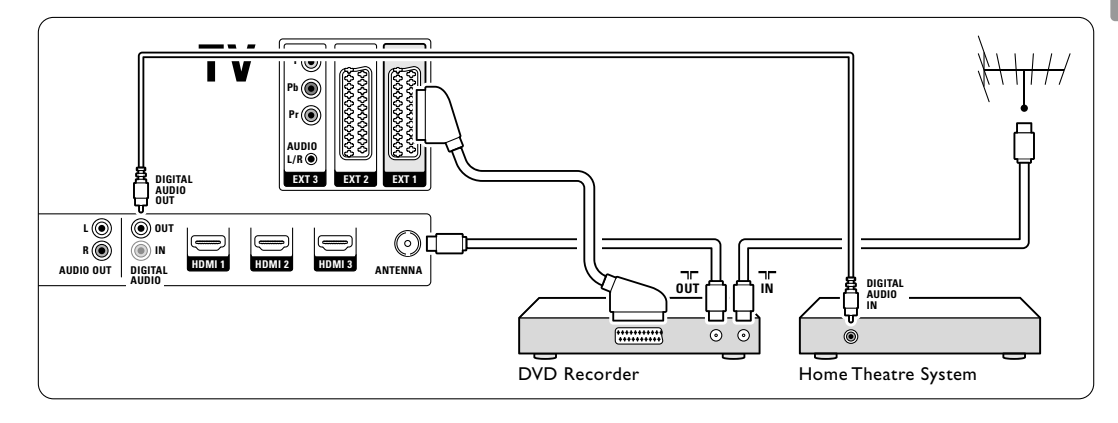

## 7.3.5 Registratore DVD e impianto Home Theatre con DVD

Utilizzare 2 cavi Scart, 2 cavi per antenna e un cavo audio digital (cinch).

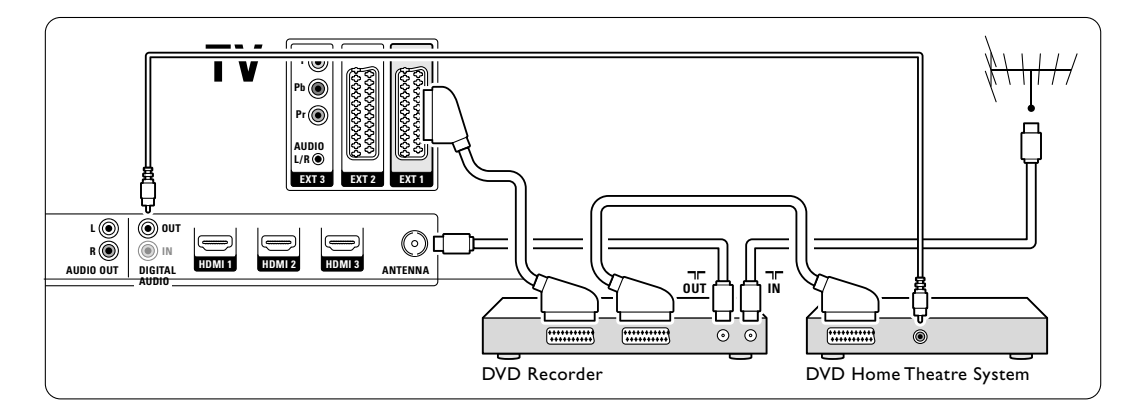

## 7.3.6 Ricevitore satellitare

Utilizzare un cavo Scart e 2 cavi per antenna.

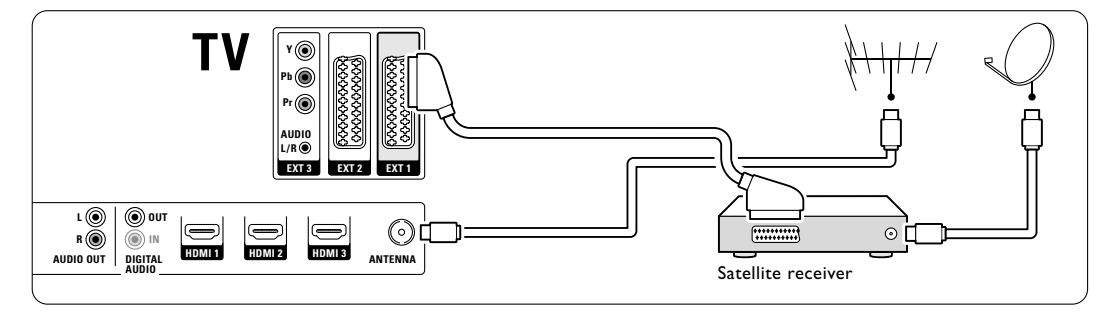

Collegamenti

ALIANC

# 7.3.7 Ricevitore digitale HD o ricevitore satellitare HD

Utilizzare un cavo HDMI o 2 cavi per antenna.

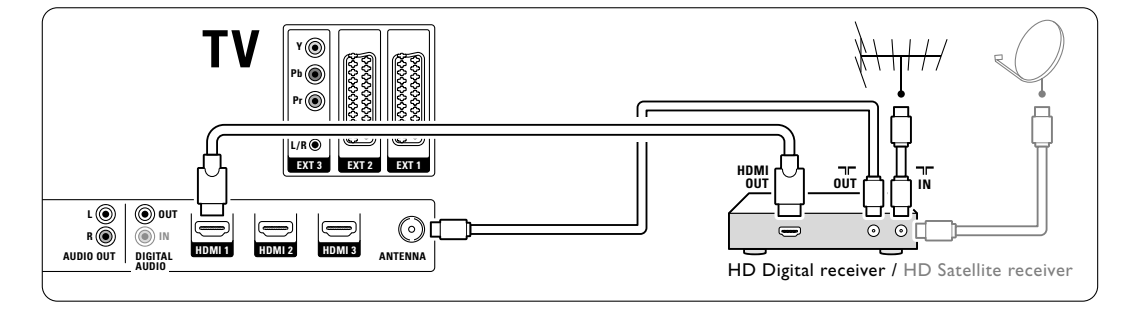

## 7.3.8 Registratore DVD, impianto Home Theatre e ricevitore satellitare

Utilizzare 3 cavi Scart, 3 cavi per antenna e un cavo audio digital (cinch).

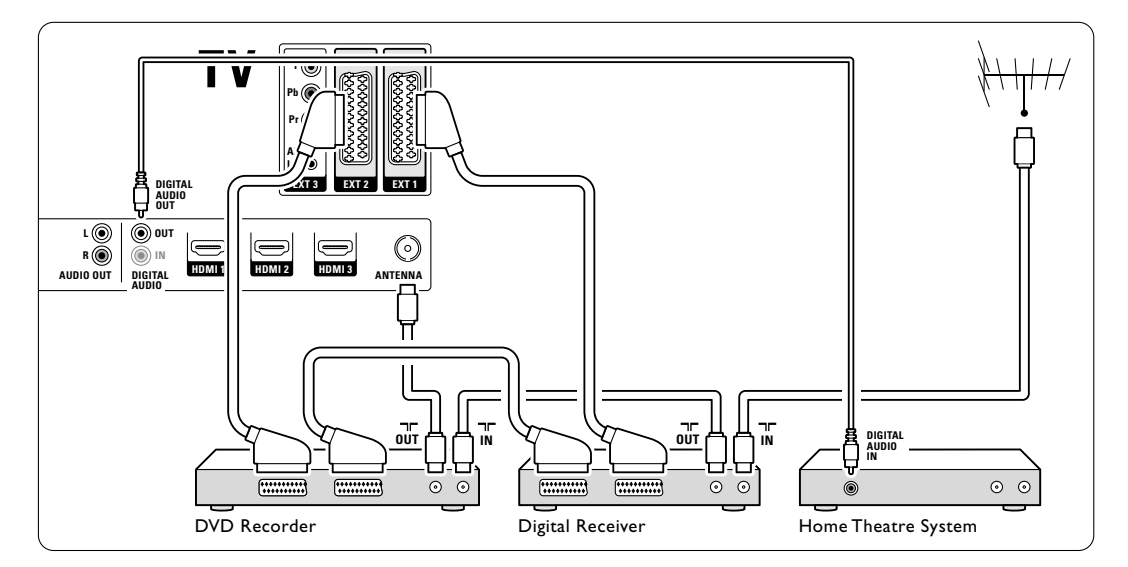

# **7.3.9 Lettore di dischi Blu-ray** Utilizzare un cavo HDMI.

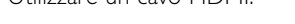

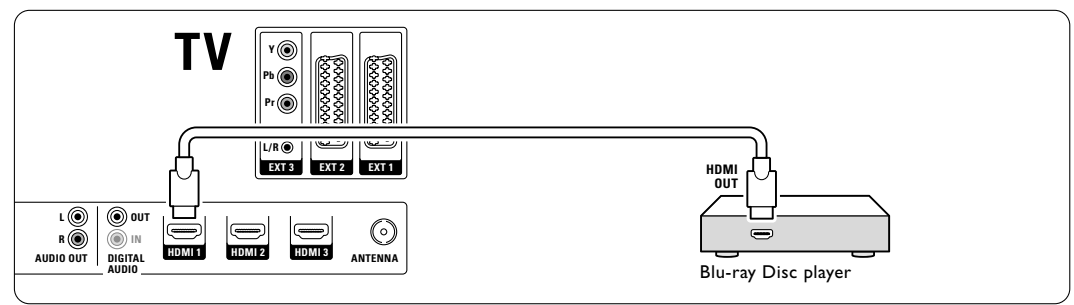

Collegamenti

## 7.3.10 Console di gioco

Il connettore più pratico per la console di gioco è disponibile sul lato del televisore. Sul retro del televisore sono invece disponibili altri collegamenti di qualità superiore.

### Collegamento sul lato del televisore

Utilizzare i connettori video e audio L/R (cinch).

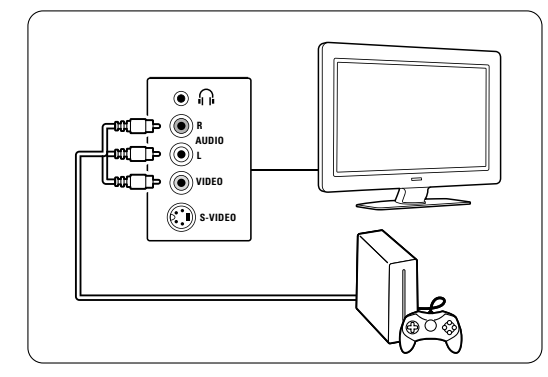

#### Collegamento sul retro del televisore

Per ottenere la qualità HD, utilizzare un ingresso HDMI o YPbPr (EXT3).

## 7.3.11 Videocamera

Il connettore più pratico per la videocamera è disponibile sul lato del televisore. Sul retro del televisore sono invece disponibili altri collegamenti di qualità superiore.

#### Collegamento sul lato del televisore

Utilizzare i connettori video e audio L/R (cinch) o i connettori S-Video e audio L/R.

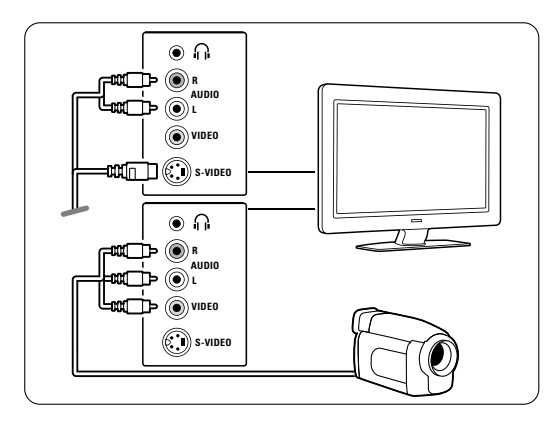

## Collegamento sul retro del televisore

Per ottenere la qualità HD, utilizzare un ingresso HDMI o YPbPr (EXT3).

## 7.3.12 Personal Computer

Il miglior modo per collegare un PC è sul retro del televisore. Un collegamento più pratico, ma solo per la visualizzazione di foto e film dal PC, è quello sul lato del televisore.

## Attenzione

Prima di collegare un PC, impostare la frequenza di aggiornamento del monitor del PC su 60 Hz.

#### Collegamento sul retro del televisore

Utilizzare la connessione DVI del PC per effettuare un collegamento HDMI al televisore. Utilizzare un cavo da HDMI a DVI oppure un adattatore da HDMI a DVI.

Aggiungere un cavo audio con un mini jack Stereo. Collegare il mini jack Stereo alla presa **EXT3** del televisore.

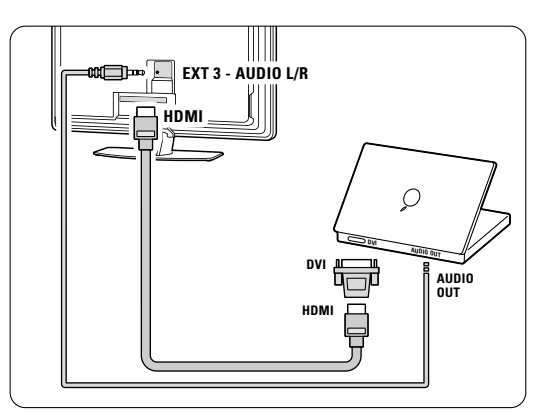

Nel menu Collegamenti, associare EXT3 al connettore HDMI utilizzato. Vedere la sezione 7.4 Impostare i collegamenti.

### Collegamento sul lato del televisore

Se il PC non dispone di connessione DVI, utilizzare i connettori S-Video e Audio L/R (cinch) sul lato del televisore. Questo collegamento è adatto esclusivamente per applicazioni come Windows Media Center o simili.

#### Suggerimento

Per ottenere la massima nitidezza delle immagini, impostare il formato immagine del televisore su **Non in scala** nel menu Formato immagine.Vedere la sezione **5.3.4. Formato schermo largo**.

Per informazioni sulle risoluzioni supportate, vedere la sezione **8 Dati tecnici**.

Collegamenti

## 7.4 Impostare i collegamenti

Dopo aver collegato tutti gli apparecchi, è necessario impostarli sul televisore, vale a dire definire quali connettori sono stati utilizzati per i diversi apparecchi.

7.4.1 Digital Audio In (se presenti)

Se si utilizza il connettore Digital Audio In, assegnare questo collegamento all'apparecchio che genera il segnale audio.

- Premere Menu sul telecomando, quindi selezionare Menu TV > Installazione > Collegamenti > Digital Audio In.
- 2 Premere il tasto di navigazione destra per accedere all'elenco.

Premere il tasto di navigazione su o giù per selezionare il connettore utilizzato per il dispositivo.

| Collegamenti     | DIGITAL AUDIO IN |
|------------------|------------------|
|                  | Nessuno          |
| EXT 3            | EXT 1            |
| HDMI 1           | EXT 2            |
| HDMI 2           | EXT 3            |
| HDMI 3           | HDMI 1           |
| Side             | HDMI 2           |
| AUDIO IN L/R     | HDMI 3           |
| DIGITAL AUDIO IN | Side             |

#### 7.4.2 Audio In L/R

Se si utilizza il connettore Audio In L/R, assegnare questo collegamento all'apparecchio che genera il segnale audio.

 Premere Menu sul telecomando, quindi selezionare Menu TV > Installazione > Collegamenti > Audio In L/R.

- **2** Premere il tasto di navigazione destra per accedere all'elenco.
- Premere il tasto di navigazione su o giù per selezionare il connettore utilizzato per il dispositivo.

| Collegamenti | AUDIO IN L/R |
|--------------|--------------|
|              | Nessuno      |
| EXT 3        | EXT 3        |
| HDMI 1       | HDML1        |
| HDMI 2       | HDMI 2       |
| HDMI 3       | HDMI 3       |
| Side         |              |
| AUDIO IN L/R |              |
|              |              |

#### 7.4.3 Assegnare un nome agli apparecchi

Per semplificare la selezione delle sorgenti e gestirne al meglio i segnali, assegnare un nome agli apparecchi.

Associare il tipo di apparecchio (DVD, videoregistratore, console di gioco, ecc.) al connettore utilizzato per l'apparecchio stesso.

- Premere Menu sul telecomando, quindi selezionare Menu TV > Installazione > Collegamenti > EXT1.
- 2 Premere il tasto di navigazione destra per accedere all'elenco.
- Premere il tasto di navigazione su o giù per selezionare il tipo di apparecchio.
- 4 Per uscire dal menu, premere Menu.

| Collegamenti | EXT 1    |
|--------------|----------|
| EXT 1        | Nessuno  |
| EXT 2        | DVD      |
| EXT 3        | Blu-ray  |
| HDMI 1       | HDD/DVDR |
| HDMI 2       | HD rec.  |
| HDMI 3       | Gioco    |
| Side         | VCR      |
|              |          |

## 7.4.4 Canali del decoder

l decoder che decodificano i canali delle antenne devono essere collegati a **EXT1** o **EXT2** (Scart). È necessario assegnare il canale televisivo come canale da decodificare. Quindi definire il collegamento usato per il decoder.

- Premere Menu sul telecomando, quindi selezionare Menu TV > Installazione > Decoder > Canale.
- **2** Premere il tasto di navigazione destra per accedere all'elenco.
- 3 Premere il tasto di navigazione su o giù per selezionare il canale da decodificare.
- 4 Premere il tasto di navigazione sinistra e tornare indietro per selezionare **Stato**.
- 5 Premere il tasto di navigazione su o giù per selezionare il connettore utilizzato per il decoder.
- 6 Per uscire dal menu, premere Menu.

# 7.5 Predisposizione per i servizi digitali

I canali televisivi digitali criptati possono essere decodificati mediante un modulo CAM (Conditional Access Module) fornito dall'emittente digitale. Il modulo CAM può abilitare numerosi servizi a seconda dell'operatore scelto (ad esempio PayTV). Per ulteriori informazioni, rivolgersi alle emittenti televisive.

## 7.5.1 Inserire un modulo CAM

#### Avvertenza

Prima di inserire un modulo CAM, spegnere il televisore. Verificare sul modulo stesso quale lato inserire. Inserendo il modulo CAM in modo errato si rischia di danneggiare il modulo stesso e il televisore.

- Inserire delicatamente e a fondo il modulo CAM nello slot Common Interface sul retro del televisore.
- 2 Il modulo va sempre lasciato all'interno dello slot.

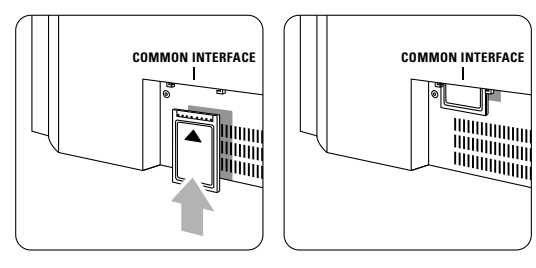

L'attivazione del modulo CAM potrebbe richiedere alcuni minuti. Rimuovendo il modulo CAM si disattiva il servizio.

## 7.5.2 Menu Interfaccia comune

Da questo menu è possibile accedere ai servizi CAM installati. Le applicazioni e le relative funzioni, nonché i contenuti e i messaggi a schermo dipendono dal servizio acquistato.

Premere Menu sul telecomando, quindi selezionare Menu TV > Funzioni > Interfaccia comune.

Questo menu è disponibile quando il modulo CAM è inserito e si è collegato all'emittente.

Collegamenti

## 8 Dati tecnici

## Immagine/Visualizzazione

- Tipo di schermo: LCD HD completo W-UXGA
- Risoluzione dello schermo: 1920x1080p
- Ottimizzazione immagini Perfect Pixel HD
- Elaborazione 1080p a 24/25/30/50/60 Hz
- 100 Hz Clear LCD

## Risoluzioni di visualizzazione supportate

| Risoluzioni per c | omputer                                                                                                    |
|-------------------|----------------------------------------------------------------------------------------------------|
| Risoluzione       | Frequenza di aggiornamento                                                                                                    |
| 640 × 480         | 60 Hz                                                                                                    |
| 800 × 600         | 60 Hz                                                                                                    |
| 1024 × 768        | 60 Hz                                                                                                    |
| 1280 × 768        | 60 Hz                                                                                                    |
| 1360 x 768        | 60 Hz                                                                                                    |
| 1920 × 1080i      | 60 Hz                                                                                                    |
| 1920 x 1080p      | 60 Hz                                                                                                    |
| Risoluzioni per v | ideo                                                                                                    |
| Risoluzione       | Frequenza di aggiornamento                                                                                                    |
| 480i              | 60 Hz                                                                                                    |
| 480p              | 60 Hz                                                                                                    |
| 576i              | 50 Hz                                                                                                    |
| 576р              | 50 Hz                                                                                                    |
| 720p              | 50 Hz, 60 Hz                                                                                                    |
| 1080i             | 50 Hz, 60 Hz                                                                                                    |
| 1080p             | 24 Hz, 25 Hz, 30 Hz                                                                                                    |
| 1080p             | 50 Hz, 60 Hz                                                                                                    |
|                   | Risoluzioni per c<br>Risoluzione<br>640 × 480<br>800 × 600<br>1024 × 768<br>1280 × 768<br>1360 × 768<br>1920 × 1080i<br>1920 × 1080p<br>Risoluzioni per v<br>Risoluzione<br>480i<br>480p<br>576i<br>576p<br>720p<br>1080i<br>1080p<br>1080p |

#### Sintonizzatore/Ricezione/Trasmissione

- Ingresso antenna: coassiale 75 ohm (IEC75)
- Sistema televisivo: DVD COFDM 2 K/8 K
- Riproduzione video: NTSC, SECAM, PAL
- DVD: DVB terrestre (vedere i Paesi sulla targhetta del televisore)

## Dimensioni e pesi (indicativi)

| Modello TV    | 42PFL9900D/10 |
|---------------|---------------|
| - larghezza   | 1121 mm       |
| - altezza     | 715 mm        |
| - profondità  | 130 mm        |
| - peso        | 39,2 kg       |
| TV + supporto | -             |
| - larghezza   | 1121 mm       |
| - altezza     | 810 mm        |
| - profondità  | 305 mm        |
| - peso        | 48,5 kg       |
|               |               |

## Audio

- Sistema audio:
  - Virtual Dolby Digital
  - BBE

## Multimediale

- Collegamento: USB
- Formati di riproduzione: MP3, LPCM, presentazioni (.alb) JPEG.

### Telecomando

- Modello: RC4490
- Batterie: 3 AAA tipo LR03

#### Connettività

- EXT1 (Scart): Audio L/R, ingresso/uscita CVBS, RGB
- EXT2 (Scart): Audio L/R, ingresso/uscita CVBS, RGB

ingresso/uscita S-video

- EXT3: Y Pb Pr, ingresso Audio L/R (mini jack)
- HDMI 1 In
- HDMI 2 In
- HDMI 3 In
- HDMI-control 1.3a
- Uscita audio L/R analogica immagini sincronizzate
- Ingresso audio digitale (coassiale-cinch-S/P-DIF) (se presenti)
- Uscita audio digitale (coassiale-cinch-S/P-DIF) immagini sincronizzate
- Laterale: ingresso audio L/R, ingresso video (CVBS), S-Video, Uscita cuffie (mini jack stereo), USB

#### Alimentazione

- Tensione di alimentazione: 220-240 V c.a. (±10%)
- Consumo normale e in standby Vedere le specifiche tecniche alla pagina www.philips.com
- Temperatura ambiente: da 5°C a 35°C

Le specifiche sono soggette a modifica senza preavviso. Per ulteriori specifiche tecniche riguardo a questo prodotto, visitare la pagina Web www.philips.com/support.

Dati tecnici

## 9 Risoluzione dei problemi

#### Televisore e telecomando

#### Il televisore non si accende

- Verificare che il cavo di alimentazione sia collegato correttamente.
- Verificare che le batterie del telecomando non siano scariche. Verificare che siano inserite correttamente.

È comunque possibile utilizzare i tasti del televisore per accenderlo.

• Scollegare il cavo di alimentazione, attendere un minuto e ricollegarlo.

# Il televisore non risponde ai comandi del telecomando

- Verificare che le batterie del telecomando non siano scariche. Verificare che siano inserite correttamente.
- Pulire i sensori del telecomando e del televisore.
- Utilizzare i comandi laterali per modificare alcune delle impostazioni di base per l'immagine e l'audio.
- **1** Premere **Volume** e + per regolare il volume.
- 2 Premere **Program/Channel** e + per scorrere i canali televisivi contrassegnati come preferiti.
- Premere Menu per visualizzare il menu principale. Premere i tasi Volume - e + e i tasti Program/Channel - e + per selezionare e regolare le voci dei menu per l'immagine e l'audio.

#### L'indicatore rosso del televisore lampeggia

 Scollegare il cavo di alimentazione, attendere 1/2 minuto e ricollegarlo. Verificare che lo spazio intorno al televisore sia sufficiente per una buona ventilazione. Attendere che il televisore si raffreddi. Quando il televisore non si riporta in standby e il lampeggio si ripete, rivolgersi al centro di assistenza clienti.

# Non ricordo il codice per sbloccare il blocco accesso

• Vedere la sezione 5.8.3 Bloccare i canali e i programmi televisivi.

I menu del televisore utilizzano una lingua errata Per modificare la lingua, eseguire le operazioni seguenti.

- 1 Premere Menu sul telecomando.
- 2 Premere il tasto di navigazione destra.
- 3 Evidenziare la terza riga mediante il tasto di navigazione giù.
- 4 Premere tre volte il tasto di navigazione destra.5 Premere il tasto di navigazione su o giù per

selezionare la propria lingua.

### 6 Premere OK.

7 Per uscire dai menu, premere Menu.

## Canali televisivi

#### Alcuni canali televisivi sono spariti

- Accertarsi di aver selezionato l'elenco corretto dei canali.
- Per eliminare un canale, usare il menu **Riposizionare**.

## Durante la sintonia non sono stati rilevati canali digitali

 Verificare che il televisore supporti la trasmissione DVB-T del Paese di residenza. Verificare l'elenco dei Paesi sulla targhetta del televisore.

#### Immagine

#### Non appaiono immagini

- Verificare che l'antenna sia collegata correttamente.
- Verificare che sia stato selezionato l'apparecchio corretto.
- L'audio funziona, ma non vengono visualizzate immagini
- Verificare le impostazioni di contrasto e luminosità nel menu.

#### L'immagine televisiva è di scarsa qualità

- Verificare che l'antenna sia collegata correttamente.
- Altoparlanti, apparecchi audio non collegati a terra. lampade al neon, edifici alti e montagne possono compromettere la qualità delle immagini. Tentare di migliorare l'immagine riorientando l'antenna o allontanando gli apparecchi dal televisore.
- Verificare di aver selezionato il sistema televisivo corretto nel menu Installazione manuale.
- Se soltanto un canale è di scarsa qualità, tentare di sintonizzarlo meglio mediante il menu **Sintonia fine**. Vedere la sezione **6.2.3**.

#### I colori delle immagini sono di scarsa qualità

- Verificare le impostazioni dei colori nel menu Immagine. Selezionare una delle impostazioni disponibili nel menu Risettare a standard. Vedere la sezione 5.3.2.
- Verificare i collegamenti e i cavi degli apparecchi collegati.

# Quando spengo il televisore le impostazioni personalizzate vengono cancellate

 Verificare che il televisore sia impostato su Home in Menu TV > Installazione > Preferenze > Località.

Risoluzione dei problemi

# L'immagine non si adatta allo schermo; è troppo grande o troppo piccola

• Selezionare un formato immagine adeguato nel menu Formato immagine.

## Vedere la sezione 5.3.4 Formato schermo largo.

 Assegnare un nome agli apparecchi collegati nel menu Collegamenti per ottenere la migliore gestione del segnale.

# Vedere la sezione 7.4.3 Assegnare un nome agli apparecchi.

# La posizione dell'immagine sullo schermo non è corretta

 I segnali video di alcuni apparecchi non si adattano correttamente allo schermo. È possibile spostare l'immagine con i tasti il tasto di navigazione sinistra o destra, su o giù del telecomando. Controllare l'uscita dell'apparecchio.

#### Audio

#### L'immagine è presente ma manca l'audio

- Accertarsi che il volume non sia impostato su 0.Verificare che l'audio non sia stato disattivato
- tramite il tasto 🕵.
- Verificare che i cavi siano collegati correttamente.
- Se non viene rilevato alcun segnale audio, il televisore disattiva automaticamente l'audio.
   Si tratta di una funzione normale e non di un malfunzionamento.

#### L'audio è di scarsa qualità

- · Verificare che l'audio sia impostato su Stereo.
- Verificare le impostazioni di Equalizzatore.
- Selezionare una delle impostazioni disponibili nel menu Risettare a standard. Vedere la sezione 5.3.2.

#### Il suono viene riprodotto da un solo altoparlante

• Verificare che Bilanciamento non sia impostato troppo a sinistra o troppo a destra.

#### **Collegamenti HDMI**

# Gli apparecchi collegati mediante HDMI causano problemi

- Quando si utilizza la procedura HDMI-HDCO, potrebbero essere necessari alcuni secondi prima che appaia l'immagine trasmessa dall'apparecchio.
- Se il televisore non riconosce l'apparecchio e lo schermo non visualizza alcuna immagine, selezionare un'altra sorgente, quindi tornare sull'apparecchio desiderato per riavviare la procedura HDCP.

- Se si verificano ripetute interruzioni dell'audio, consultare il manuale dell'apparecchio per verificare le impostazioni di uscita.
- Se si utilizza un adattatore HDMI-DVI, verificare che sia stato predisposto un collegamento audio supplementare per completare il collegamento DVI.

### Porta USB

#### Il televisore non visualizza i contenuti della periferica USB

- Impostare la periferica (fotocamera) affinché sia compatibile con la classe della memoria di massa.
- È possibile che la periferica USB utilizzi come driver un software specifico. Sfortunatamente tale software non può essere scaricato sul televisore.

## Nel menu Multimedia non compaiono i miei file

• Il sistema non supporta tutti i tipi di file audio e immagine. Vedere la sezione **8 Dati tecnici**.

## I file audio e immagine non vengono riprodotti correttamente

 Le prestazioni di trasmissione della periferica USB limitano la velocità di trasferimento.

### **Personal computer**

# La visualizzazione delle immagini del PC sul televisore non è stabile/sincronizzata

• Verificare che sul PC sia impostata la risoluzione corretta. Vedere la sezione **8 Dati tecnici**.

### Se il problema non è stato risolto

Spegnere e riaccendere il televisore. Se il problema persiste, rivolgersi al centro di assistenza clienti o visitare il sito Web...

#### www.philips.com/support.

Nell'ultima pagina del presente manuale sono riportati i numeri telefonici dei centri di assistenza clienti.

## Prima di effettuare la chiamata premunirsi dei numeri di modello e prodotto del televisore.

Tali numeri si trovano sull'etichetta dell'imballo o sulla targhetta sul retro/fondo del televisore.

### Avvertenza

Non tentare di riparare il televisore.

Risoluzione dei problemi

## 10 Indice

100 Hz ClearLCD 20

## Α

Accensione 10 Accesso rapido, menu 19 Active Control 20 Aggiornamento software 31 Ambilight esaltazione colore 23 menu / impostazioni 23 modalità 23 Analogico canali TV 34 installazione manuale 35 Antenna cavo 9 collegamento 9 con apparecchi 37 Apparecchio assegnare nomi 44 collegare 38 guardare 11 Assegnare nomi agli apparecchi 44 Assistente impostazioni 19 Audio menu 22 modo surround 22 Auto surround 22

## В

Batterie 3,9 Bilanciamento 22 Blocchi 27 Blocco personalizzato 27 Blu-ray 37,38,42 Luminosità 20 Ambilight 23

## С

Canale blocco 27 elenco preferiti 25 gestione 37 memorizzare / sintonizzare 35 precedente 14 radio 31 riordinare 35 sintonia 35 Cavo di alimentazione 10 HDMI 38 Scart 39 S-Video 39 YPbPr 38 Video 39 Codice 27 Colore menu 20 tasti 4,14 Collegamento impostazione 38,43 migliore 38 panoramica 37 Colore personalizzato 23 Common interface (CAM) menu 45 slot 37,45 Console di gioco 43 Contrasto 20 Contrasto dinamico 20 Cuffie collegamento 4,37 volume 22

## D

Dati tecnici 46 Decoder canale 44 Delta volume 22 Digitale uscita audio 37 lingua sottotitoli 28 ricevitore 38 servizi di testo 24 test di ricezione 36 Doppio schermo 14 Dual I/II 22 DVB-T 5 DVD collegamento 40 riproduzione 11 lettore 40 registratore 40

## Ε

Elenchi dei canali preferiti 25 Equalizzatore 22 Esterno 1,2,3 (EXT) 37

## F

Formati video 46 Formato automatico 21 Formato immagine schermo largo 21 Fotocamera 43 Fuso orario 34

## G

Guida elettronica ai programmi (EPG) 26

## Н

HDCP 38 HDMI collegamento 37 HD Natural Motion 20 Hue 20

## I

Immagine formato 21 menu 20 Impianto Home Theatre 41 Imposta codice 27 Impostazioni TV, menu 19 Impostazioni predefinite 36

## К

Kensington, slot per lucchetto di sicurezza 5

## L

Lingua menu 22 audio 22 sottotitoli 28 Livello nero 20 Località 47

## Μ

Menu, tasto 17 Modifica codice 27 Modulo CAM 37,45 Mono 22 Movie expand 21 Musica 30

## Ν

Nitidezza 20 Non udenti 34

Indice

## 0

OK, tasto 14 Ottimizzazione colori 20

## Ρ

Paese selezione 34 Pagine televideo TOP 23 Perfect Pixel HD 20 Personal computer collegamento 43 risoluzioni di visualizzazione 46 Posizionare il televisore 5 Program +/- 14 Pulizia dello schermo 3 Punto bianco 20

## R

Registratore 40 Regolaz. automatica volume 22 Ricerca canali 35 pagine del televideo 24 Ricevitore digitale HD 42 Ricevitore satellitare 41 Riciclaggio 3 Riduzione artefatti MPEG 20 Riordinare i canali 35 Riduzione rumore 20 Rinominare 35 Riordinare 35 Risettare a standard 19 Risoluzione dei problemi 47

## S

Schermo 3 Sintonia automatica 34 fine 35 manuale 35 menu 34 aggiornamento 36 Sicurezza 3 Sintonia automatica dei canali 34 Sleeptimer 27 Sottotitoli 28 spostare 21 Standby 14,27 Stereo 22 Super zoom 21

## Т

Tasti colore 4,14 su TV 4 Tasto disattivazione audio 14 Telecomando batterie 9 panoramica 14 Televideo 23 televideo 2.5 24 digitale 24 doppio schermo 23 menu 24 pagina 23 Timer 27 Timer On 27 Tinta personalizzata 20 Tinta 20

## U

USB connettore 37 periferica 29 visualizzatore fotografie 29

## V

VCR collegamento 40 Videocamera 43 Visualizzatore fotografie 29 Volume tasto 14 menu 22

## Y

YPbPr 38

Indice

## Tabelle dei codici per il telecomando Tablas de códigos de acceso para el mando a distancia Tabelas de códigos de introdução no telecomando Πίνακες κωδικών καταχώρισης τηλεχειριστηρίου

DVD modes DVD, DVD-R, DVDR-HDD, Blu-Ray Players

PHILIPS 009, 013,021,026,055,067,079, 080, 087, Aiwa 011, 193 Alba 013, 029, 032, 040, 194, 196 Daewoo 031, 033, 038, 046, 047, 051, 052, 053, 069, 085, 088, Denon 008, 020,076 Emerson 016, 026, 031 Ferguson 022, 029, 077, 197, 198 Firstline 022, 032, 051, 199 Funai 026, 029 Goodmans 022, 028, 032, 040, 043, 047, 054, 056, 070, 072, 077, 189 Grundig 013, 014, 022, 025, 027, 029, 030, 031, 032, 043, 056, 058, 077, 090, 192 Hitachi023, 024, 029, 032, 048, 089, 090, 097 Hoeher 022, 045, 056 Humax 021 JVC 009, 013, 017, 050, 068, 082, 093 Kenwood 012, 034 Kiss 024 LG 016, 035, 043, 051, 085, 096, 098 LiteOn 067 Loewe 013, 035, 055 Magnavox 009, 013, 021, 026, 032, 055 Marantz 009, 013, 026, Matsui 022, 029, 032, 056, 077, 194 Metronic 028 Mustek 077, 196 Onkyo 009, 018, 074, Packard Bell 045 Panasonic 008, 009, 015, 057, 084, 086 Pioneer 008, 010, 015, 019, 078, 081, 094 Proline 022, 027, 047, 056, 194 Pye 021 Samsung 008, 036, 044, 061, 091, 190 Schneider 013, 022, 031, 032, 039, 040, 041, 043, 045, 051, 064, 066, Sharp 026, 032, 037, 191 Sony 011, 049, 060, 063, 065, 073, 075, 083, 092, 095 Teac 015, 029, 035, 043, 047 Technics 008, 084 Telefunken 042, 043, 047, 062, 071 Thomson 014

Toshiba 009, 013, 029, 059, 099 Yamaha 008, 013, 021 Yukai 077, 196 STB Modes

SAT: Satellite Receiver / Set-top Box / DVBS / DVB-T / Freeview(UK) / TNT(F) / Digitenne(NI) / DTT(I) / TDT(E) / SAT / HDD. CBL: Cable Converter / Set-top-box / DVB-C Ahannel Master 104 Akai 100 Alba 101, 102, 103, 104, 105, 106, 107, 108, Aldes 104, 118

Allsat 100, 156 Ampere 115 Amstrao 112 Anttron 101, 105 Apollo 101 Arcon 115 Arcon 116, 117 Armstrong 112 Asat 100 Astra 112, 154, 188 Astro 105, 118, 119 Audioton 105, 156 Axis 154, 155 Boca 112, 121 Brainwave 122 Brandt 123, 125 BT Satellite 126, 150 Bush 102, 103, 106, 107, 108, 127 Canal + 139 Chess 140 Citycom 102 Claytronic 122 Clemens Kamphus 169 CNT 118 Comtech 155 Connexions 144, 174 Contec 155 Cosat 156 Crown 112 Cybercom (Cybermaxx) Cytron 129, 130, 131, 132, 133, 134, 135, 137, 140, 141 Daeryung 144

DDC 104 Ditristrtad 156 DNT 144 Drake 117 Dual 129, 130, 132, 133, 137, 140, 141 Echostar 140, 143, 144, 145, 146 Einhell 101, 112 Elekta 118 Elta 100, 101, 156 Emanon 101 Emme Esse 127, 169 EP Sat 102 Eurodec 179 Eurosky 112 Eurostar 112 Eursat 112 Exator 101, 105 Ferguson 102, 127, 178, 179, 180 Finlandia 102 Finlux 102 Finnsat 155, 179 Force 148.149 Foxtel 167 Fracarro 108 Freecom 101, 160 FTE 115, 150, 151 Fuba 100, 101, 144, 188 Galaxis 137, 148, 154, 155, 156, 157, 158, 159 GMI 112 Goldstar 160 Gooding 163 Goodmans 102, 106, 107, 161 Grothusen 101, 160 Grundig 100, 102, 105, 127, 162, 163, 164, 165, 166, 167, Hantor 101, 122 Hanuri 118 Heliocom 115 Hinari 104 Hirschmann 169 Hisawa 122 Hitachi 102, 127, 172 Houston 156 Humax 159 Huth 112, 122, 155, 156, 169 Hyundai 173 Imperial 107, 108 Innovation 132, 133, 137, 140, 141 Intertronic 112 Intervision 156

ITT/Nokia 102, 127, 172, 174, Johansson 122 ISR 156 IVC 163 Kathrein 100, 119, 151 Kosmos 151, 160, 169 KR 105 Kyostar 101 Lasat 118, 123, 125 Lenco 101, 150, 160 Leng 122 Lennox 156 Lenson 111 LG 160 Lidcom 106 Life 137 Lorraine 160 Luxor 172 Lyonnaise 179 Macab 179 Manhattan 102, 109, 118, 127, 156, 175 Marantz 100 Mascom 118 Maspro 102, 127, 163, 180 Matsui 126, 163 Mediamarkt 112 Medion/Micromax 129 Mediasat 154 Mega 100 Metronic 101, 105, 118 Microstar 130, 131, 132, 133, 134, 135, 137, 140, 141, Minerva 163 Mitsubishi 102, 126 Morgans 100, 112 Multichoice 167 Multistar 151 Multitec 140 Muratto 160 Navex 122 NEC 176, 177 Neuhaus 111, 154, 156 Nikko 112 Nokia 102, 127, 143, 174 Nordemende 101, 102, 104, 118, 178, 179 Novis 122 Oakno 112, 151, 169 Octagon 101, 105, 155 Optex 156 Orbitech 101 Osat 105 Pace 102, 107, 127, 180 Palcom 112, 163 Paltec 188 Panasonic 102, 124, 127

Panda 102 PHILIPS 100, 102, 127, 132, 162, 163, 164, 166, 181, 182, 183, 184, 185, 186, 187 Phoenix 107, 155 Phontrend 156, 169 Polsat 179 Predki 122 Premiere 139, 156 Priesner 112, 138 PRO2 129, 130, 131, 132, 133, 134, 135, 137, 140, 141 Promax 102 Prosat 103, 104, 107, 108 Provision 118 Ouadral 104 Ouiero179 Radiola 100 Radix 144 Rainbow 105 Rediffusion 177 Redpoint 154 RFT 100 Saba 103, 108, 118, 123, 127, 128, 142, 153, 178, 180 Sabre 102 Sagem 179 Sakura 107, 155 Salora 176, 177 Samsung 101, 116 Sat 104 Satec 127 Satpartner 101, 105, 118, 122, 160, 169 Schneider 121, 133, 137, 140, 141, 183, Schwaiger 110, 121, 137, 149, 153, 159, 168, 170, 175 Seemann 112, 144, 154 Seg 101, 122 Seleco 156 Silva 160 Sisi 102, 144 Skardin 154 Skymaster 135, 140 Skymax 100 Skyvision 156 112, 178 SR Starland 140 Starring 122 Startrak 101 Strong 101, 105, 108, 136, 160, 174 Sumida 112 Sunstar 112 Tandberg 179 Tandy 105 Tantec 102, 111, 127, 180

TCM 129, 130, 132, 133, 137, 140, 141 Technisat 111, 113, 114, 144, 171 Teco 112 Telanor 104 Telefunken 101, 105, 112, 116, 123, 125, 126, 127, 144, 147 Teleka 105, 112, 116, 144 Telemaster 118 Telestar 111 Televes 102 Telewire 156 Tevion 129, 130, 132, 133, 137, 140, 141 Thomson 102, 120, 126, 147, 152, 178, 179 Thorn 102, 127, 180 Tonna 102, 156 Triad 160 Triax 111, 123 Unisat 112, 155 Unitor 122 Universum 163 Ventana 100 Viadigital 152 Visiosat 122, 140, 156 Vortec 101, 116 V-Tech 172, 184 Weyasat 102 Wewa 102 Winersat 122 Woorisat 118 Zehnder 118, 151 Zodiac 105

### **HTS** mode

HTS: Home theater Systems, AMP: Amplifier TUN: Audio /Audio Receiver / Tuner / Amplifier / (DVD)Home Cinema DAT: Digital Audio Tape / DCC VAC: Video Accessory / AV Accessories/AV Selectors PVR: Personal Video Recorder @sat 293 @Sky 297 AEG 246 AFK 245

AFK 245 Aiwa 215, 219, 225, Akai 207, 221, 246 All-Tel 246 Amitech 285 Amstrad 210 Anam 207 Arcam 216, 220, 226, 228 Arena 263 Arnion 293 ASCI 297 ASCOMTEC 245 Astro 287 Atlantic Telephone 296 Audiolab 216, 220, 226, 228, Audiosonic 245 Audioworld 246 Aurora 296, 301 Austar 289 B @ ytronic 298 Balanced Audio Technology 216, 220, 226, 228 Basic Line 253 Belson 245 Blue Sky 246 Bose 222, 241, 242, 282 Brainwave 291 Bush 305, 212, 216, 220, 226, 228, 274 Cambridge Audio 220, 265 CCE 240 Centrex 224 Centrum 221, 245, 253, Chess 297 CityCom 289 Classic 240 Clatronic 210, 212, 221, Comag 298 Copland 216, 220, 226, 228 Cosmotron 212 Curtis Mathes 313 Daewoo 223 Denon 312, 217, 243, Denver 245 Diamond 246 DigiFusion 305 DigiQuest 293 Digitech 274 Digitrex 224 DiK 212 DK digital 247 DMTECH 246 Dual 221, 246, 247 DVX 274 eBench 210, 212 Electrocompaniet 220 Elta 210, 212, 246 eMTech 291 EuroLine 263, 283 Fast 311 Finlux 283 Foxtel 289 Galaxis 289 Garrard 210

GbSAT 291 Gecco 298 General Satellite 289 Genexxa 205 Global Sphère 263 Globo 298 Goldmund 216,220, 226, 228 Goodmans 207, 210, 212, 245, 247, 260 Grundig 210, 212, 216, 220, 226, 228, 239, 201 Grunkel 210 H&B 285 Hanseatic 287, 246, 283 Harman/Kardon 216, 220, 226, 228, 231, 234, 201 Harwood 210 HB 291 HCM 246 HDT 288 HE 245 Hirschmann 298 Hitachi 221, 239, 253, Hiteker 245 Höher 224 Homecast 291, 307 Humax 289, 300, 306 Hyundai 263, 288 ID Digital 289 Imperial 287, 297 Intersound 210 Interstar 291 Irradio 285 Jaeger 297 Jepssen 291 JVC 202, 244, 251, 268 Kaon 293 Kenwood 201, 205, 214, 235, 255 Kocmoc TB 296 Kompernaß 212 Kongque 293 Koss 210 KXD 245 L&S Electronic 297 Lenoxx 260 Lenoxx Sound 260 LG 229, 280 Lifetec 212 Linn 216, 220, 226, 228 Loewe 216, 220, 226, 228 Lumatron 274 LXI 210 Magnat 283 Magnum 260 Marantz 201, 216, 220, 226, 228 Mark 216, 220, 226, 228

Matsui 210, 212 Maximum 297 MBO 240 Mediacom 290 Medion 297, 298, 212, 247, 258 MEI 246 Melectronic 207 Meridian 216, 220, 226, 228 Metz 253 Micromaxx 247 Micromega 216, 220, 226, 228 Microstar 212 Multichoice 296, 301 Mustek 240 Mx Onda 210, 212 Myryad 216, 220, 226, 228, 201 NAD 206, 207 Naim 216 Naim 220, 226, 228 NEC 223 Neotion 297 Nikkai 245 Nikkei 210 Okano 207 Omni 274 Onkyo 203, 237 Opentel 298 Optimus 205 Orbis 297, 298 Orbitech 287 Orient Power 210 Pace 299, 304 Palladium 212, 221 Panasonic 232, 233, 236, 252, 272, 273, 275, 294 Philips 216, 220, 226, 228, 267, 201 Pino 297 Pioneer 313, 205, 213, 216, 220, 226, 228, 250, 262 Premiere 287, 289 Prima Electronic 212 Proline 212, 246 Proson 207 Provision 245 QONIX 247 Quad 216, 220, 226, 228 Radiola 216, 220, 226, 228 Radionette 229, 264 RadioShack 210 Radix 295 Rebox 291 Red Star 245 Revox 205, 216, 220, 226, 228, Revoy 216, 220, 226, 228 Roadstar 212, 260

Rotel 211 Sagem 292, 308 Samsung 290, 230, 257 Sansui 207, 216, 263, 274, 283 Sanyo 210, 276 Sat Control 293 Satplus 287 Schaub Lorenz 291 Schneider 286, 290, 311, 295, 297, 298, 210, 221, 246, 283 SEG 223, 253 Sharp 205, 261, 264 Sherwood 208 Siemens 207, 297 Silva Schneider 229 Sky XL 298 Skymaster 297 skyplus297, 298 Sony 314, 200, 215, 218, 219, 225, 248, 249, 254, 266, 269, 270, 271, 278, 279, 281 Soundwave 207 Strong 288, 293 Sunny 293 Sunstech 247 Systec 297 Tag McLaren 220 TCM 212 Teac 207, 210, 212, 246 Technics 201, 232, 233, 236, 252, 272, 273 TechniSat 287 Technosat 290 Techwood 253 Tedelex 263 Telefunken 245, 274 Telestar 287, 297 Televes 291, 293, 297, Tevion 260, 297 Thomson 302 Thorens 216, 220, 226, 228 Thorn 210 Topfield 290, 303, 309, 310, Toshiba 256 TPS 292 United 246, 263, 274 Universum 207, 210, 212, 216, 220, 221, 226, 228, 246, 259 Venturer 246 Victor 202 Voxson 247 Waitec 240, 285 Watson 212 Welltech 212 Wharfedale 207, 246, 274

Worldsat 291 XSat 291 Xtreme 293 Yamaha 315, 204, 205, 209, 227, 238, 277, 284 Yukai 240 Zehnder 297, 298 Zenith 210 Zinwell 289